Správa mobilních zařízení (MDM) Samsung Knox Manage

Návod | 20.10.2022

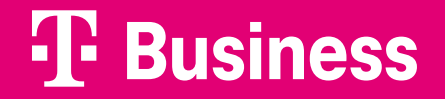

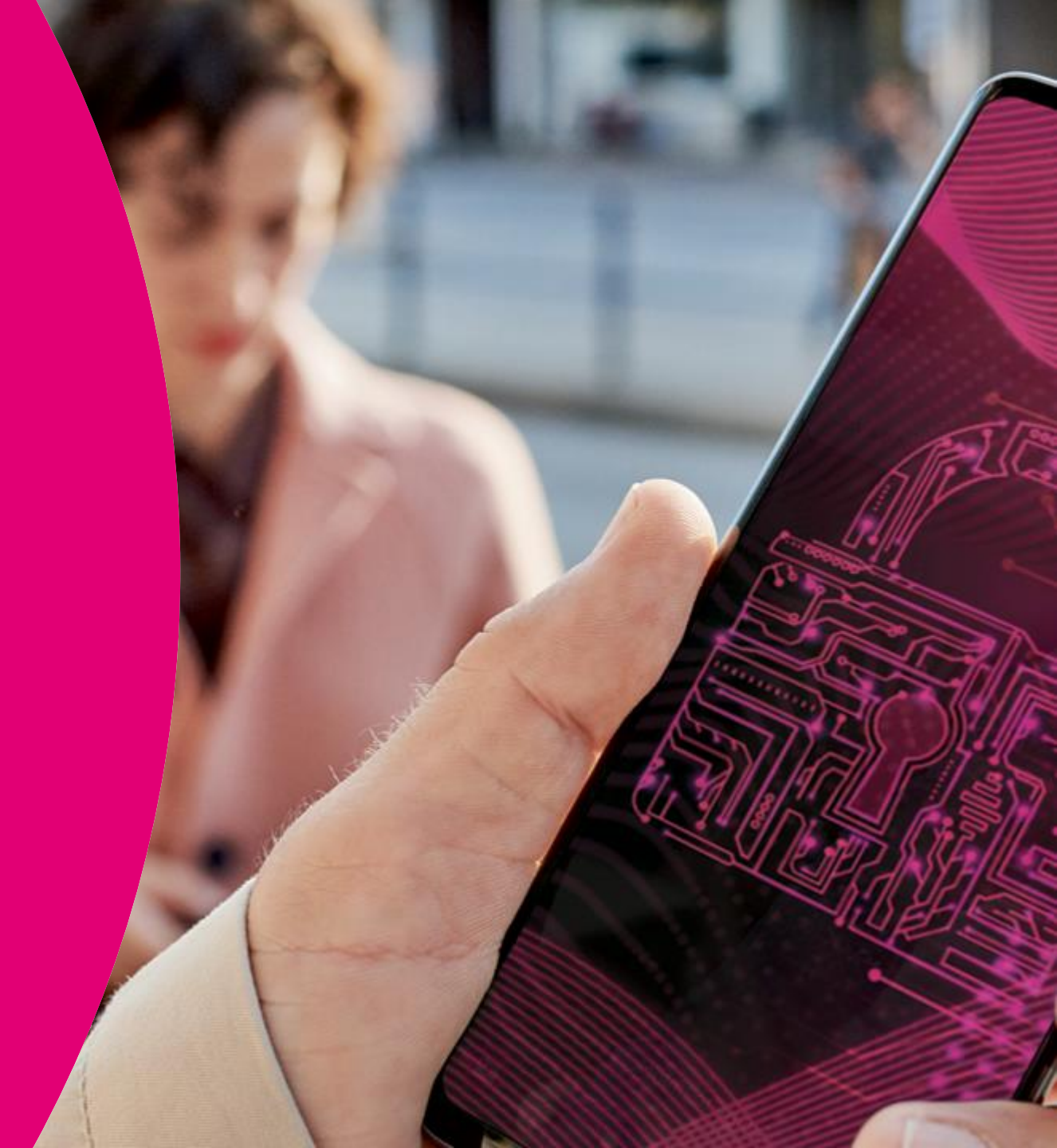

Aby vaše společnost mohla centrálně spravovat mobilní zařízení (telefony, tablety) s operačním systémem Android i iOS pomocí cloudové služby Samsung Knox Manage, je třeba provést tyto 3 kroky:

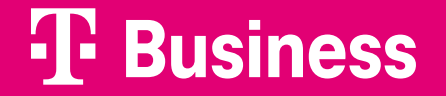

## Jak začít službu využívat

KROK 1

Zřízení účtu a licencí (zajistí T-Mobile po aktivaci tarifu) Zřízení účtu v cloudové službě Samsung Knox Manage a aktivaci licencí pro potřebný počet spravovaných zařízení pro vás připravíme my, pokud aktivujete odpovídající počet tarifů obsahujících MDM.

Při zřízení účtu zadáme i údaje o administrátorovi z řad vaší společnosti, kterému na zadanou e-mailovou adresu zašleme instrukce k přihlášení do konzole služby. V této konzoli pak administrátor provádí nastavení pravidel a ovládá firemní flotilu mobilních zařízení (specifikováno v dalších krocích).

### Jak začít službu využívat

### KROK 2

Požadované nastavení

Administrátor v konzoli služby provede konkrétní nastavení požadovaných firemních pravidel/politik, mobilních aplikací, uživatelů a uživatelských skupin. Poté pozve určené uživatele k nasazení MDM na jejich mobilní zařízení, a to prostřednictvím cloudové konzole formou automaticky zaslaného emailu nebo SMS.

### Jak začít službu využívat

### KROK 3

Nasazení MDM na koncové zařízení Pozvaní uživatelé dle instrukcí v pozvánce nahrají z aplikačního obchodu aplikaci Samsung Knox Manage a přihlásí se zaslanými přihlašovacími údaji. Od tohoto okamžiku jsou na zařízení automaticky aplikována definovaná firemní pravidla a připojená zařízení jsou monitorována z centrální konzole.

Nastavení cloudového prostředí pro správu zařízení

Krok 1

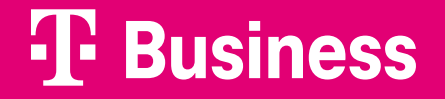

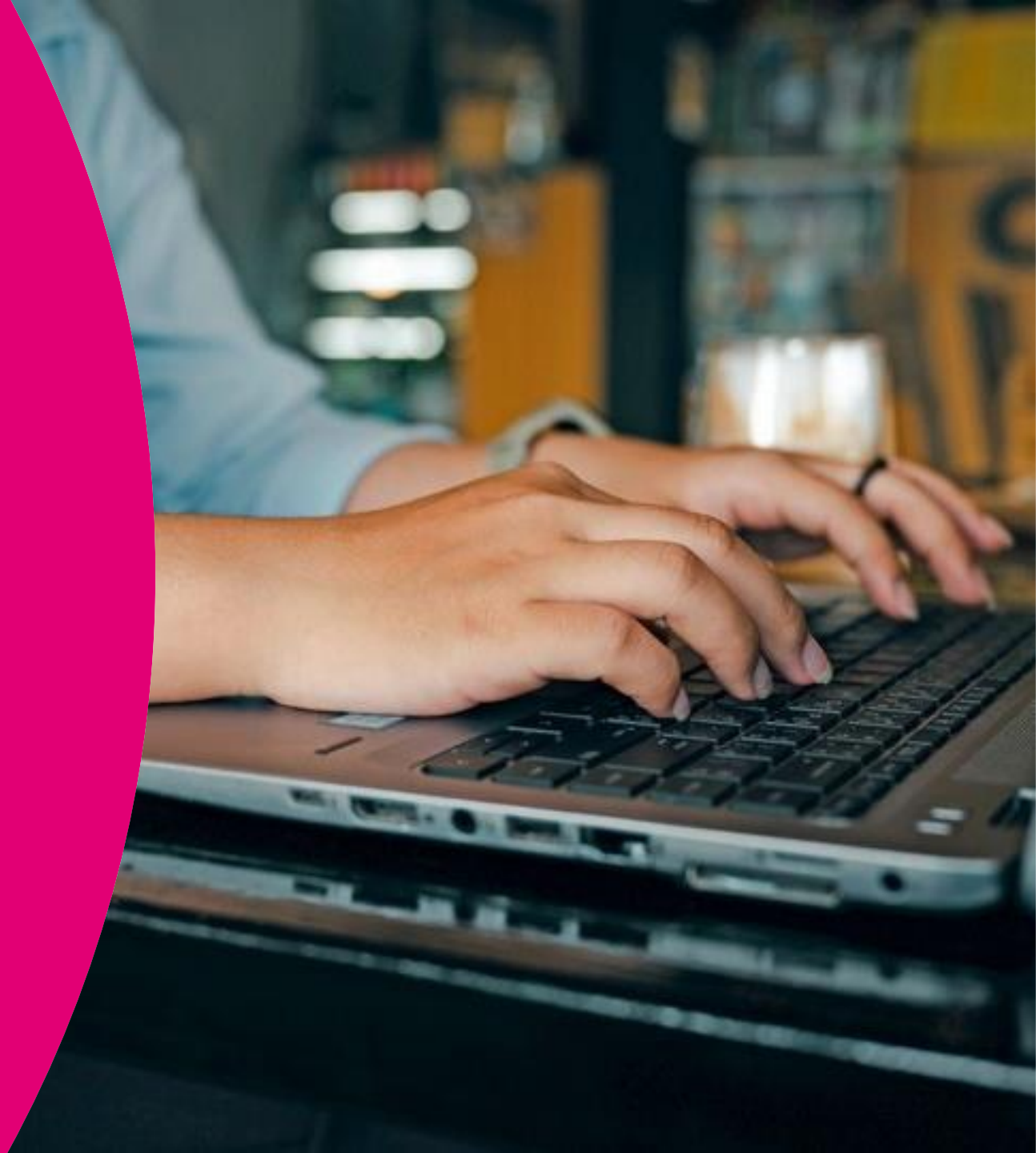

### Než začnete

Než začnete s centrální správou vašich firemních mobilních zařízení, je třeba se rozhodnout, v jakém režimu budou vaše zařízení nastavena. Nejčastěji se rozhodujeme mezi režimem plné správy nebo režimem BYOD. Pro jednotlivé režimy se liší způsob instalace MDM na koncové zařízení, viz Krok 3.

### 01

V režimu plné správy (Fully Managed, Supervised) organizace může plně ovládat všechny dostupné vlastnosti zařízení. K dispozici je více vlastních nastavení než v jiných režimech. Tento režim má však dvě zásadní vlastnosti:

- Administrátor může ovládat všechny dostupné vlastnosti zařízení a zasahovat do veškerého obsahu na zařízení. To nemusí být vždy vhodné z pohledu ochrany soukromí v případě, že zaměstnanci mohou využívat zařízení i pro soukromé účely.
- Zařízení je možné do tohoto režimu přepnout jen po uvedení do továrního nastavení. Tedy po smazání všech dat. V případě iOS je možné zařízení do tohoto režimu uvést jen pomocí Apple DEP.

### 02

Režim BYOD umožňuje oddělení firemního a soukromého prostoru. Organizace má možnosti zasahovat a nastavovat pravidla pro firemní prostor a v určitých případech omezeně pro celé zařízení. Tento režim je proto častěji využíván v případě, že zaměstnanci mohou využívat zařízení i pro soukromé účely.

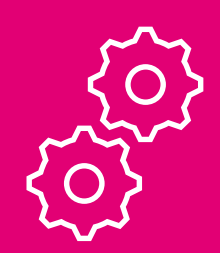

V rámci firemní flotily mobilních zařízení je možné spravovat zařízení v různých režimech.

### ${f T}$ Business

### Jak začít

Prostředí cloudové konzole Samsung Knox Manage obsahuje grafického průvodce nastavením. Není nutné jej použít, avšak pro nové správce může být dobrým pomocníkem a doporučujeme proto jeho využití.

- V horní části obrazovky klikněte na ikonu otazníku.
- 2 Následně klikněte na Getting Started tím spustíte konfiguračního průvodce.

**TIP:** Seznamte se také s podrobnou příručkou dostupnou online pod volbou Manual.

#### 

## Nastavení cloudového prostředí

Schéma zobrazuje 6 základních kroků pro nastavení služby a následnou aplikaci definovaných pravidel na spravovaná zařízení.

K tomuto nastavení je možné: Využít průvodce Getting started (popisuje tento manuál).

Využít nabídku v levé části obrazovky a tak přímo přistupovat k jednotlivým prvkům, jako jsou Groups (skupiny), Users (uživatelé) atd.

Přes toto menu je rovněž možné se k položkám později vrátit a realizovat následné úpravy (například po prvotním nastavení prostřednictvím průvodce).

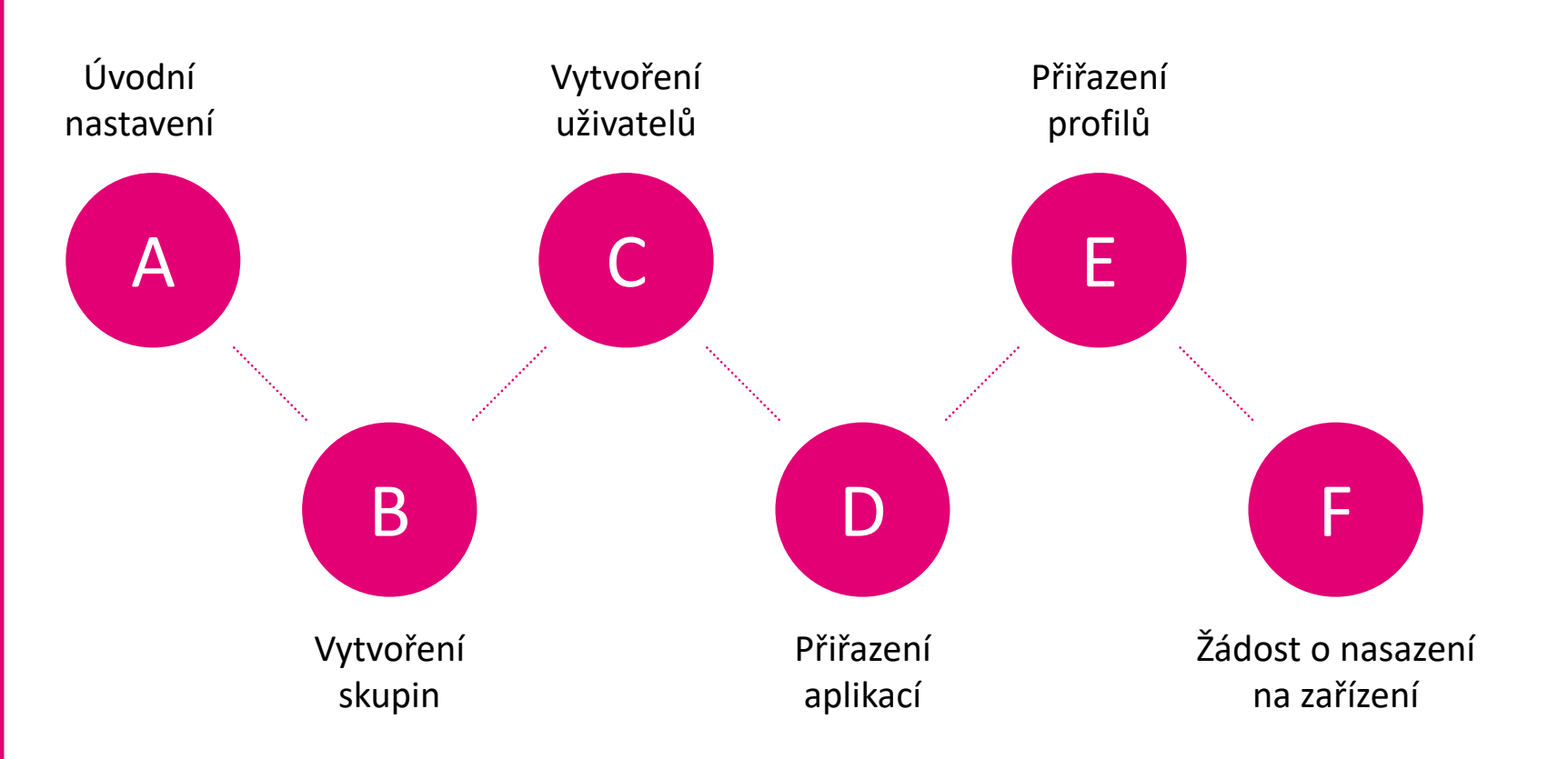

# Úvodní nastavení

Krok 2A

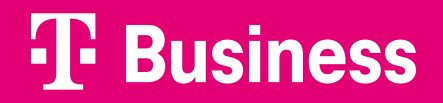

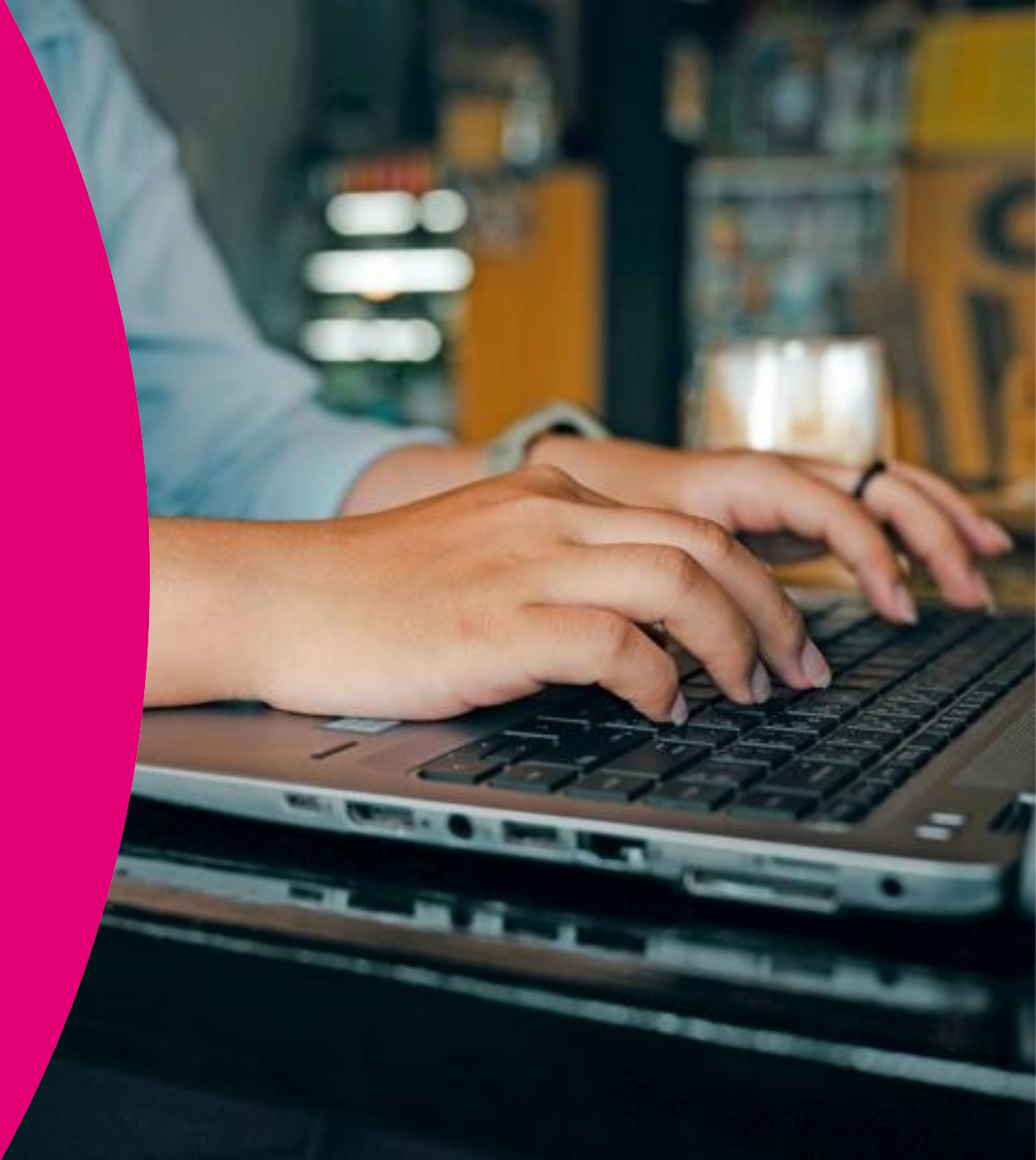

## 2A Úvodní nastavení

Pokud používáte zařízení Android Enterprise, je třeba provázat prostředí Knox Manage s Google Play. Postup je označován jako registrace EMM.

<sup>01</sup> Klikněte na Register EMM a potvrďte OK.

#### Zařízení Apple:

Pokud budete spravovat i zařízení Apple, musíte provést nastavení APN certifikátu. Tento krok není zahrnut v průvodci. V tomto návodu je popsán v kroku 2G. Pokud používáte průvodce, můžete nastavení provést po jeho dokončení.

| Andro        | id Enterprise                                                                                                    |
|--------------|----------------------------------------------------------------------------------------------------|
| Register EM  | * To use Android Enterprise, Samsung Knox Manage should be registered as an EMM provider in the Google site.             |
| Step 1.      | Prepare a Google account.                                                                                                |
| Step 2.      | Click 'Register EMM' and you will be taken to the Google registration page.                                              |
| Once the reg | istration is successful, you will be automatically taken back to the previous page and see the registration information. |

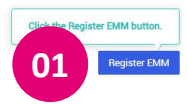

## 2A Úvodní nastavení

<sup>01</sup> Klikněte na Začínáme.

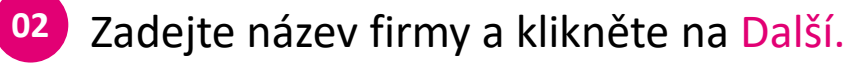

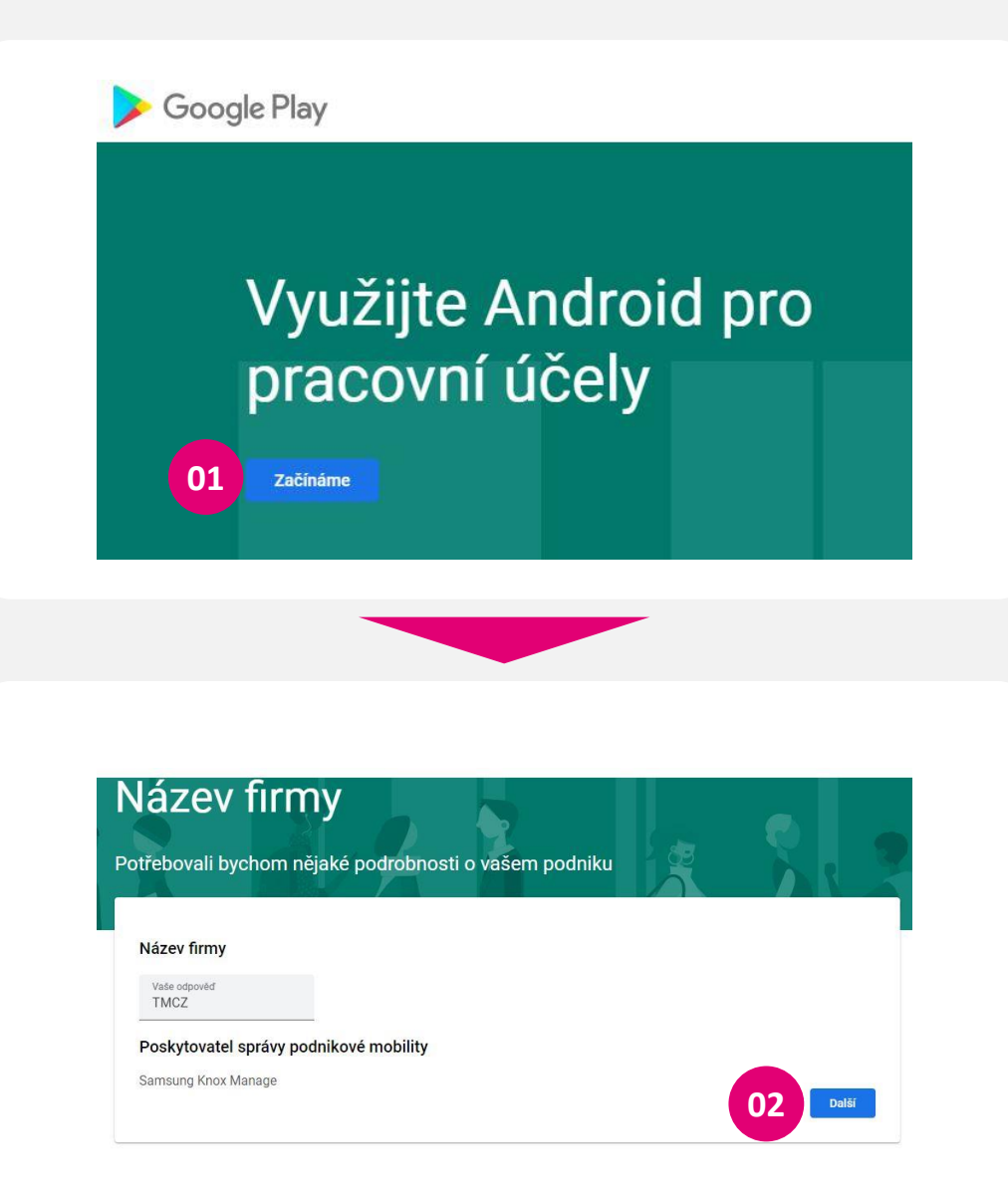

## 2A Úvodní nastavení

| 1 | 1 |   |  |
|---|---|---|--|
|   |   | 1 |  |
|   |   |   |  |
|   |   |   |  |

Vyplňte kontaktní údaje, potvrďte podmínky a klikněte na Potvrdit.

| 02 | Následně klikněte na Dokončit registraci |
|----|------------------------------------------|
|    | 0                                        |

| asycholir vas hioliir kontaktovat s astazy nes | information officially sou                     | aronn a zabezpeceni vabien ada                  |
|------------------------------------------------|------------------------------------------------|-------------------------------------------------|
| u sehe můžete je zadat později v sekci Admir   | istrátorská nastavení spravovaného             | obchodu Google Play                             |
| laiů                                           |                                                |                                                 |
| laju                                           |                                                |                                                 |
|                                                |                                                |                                                 |
|                                                |                                                |                                                 |
|                                                |                                                |                                                 |
|                                                |                                                |                                                 |
|                                                |                                                |                                                 |
|                                                |                                                |                                                 |
|                                                |                                                |                                                 |
|                                                |                                                |                                                 |
|                                                |                                                |                                                 |
|                                                |                                                |                                                 |
| obchodu Google Play a souhlasím s ní.          |                                                |                                                 |
|                                                |                                                | 01 Potvrdit                                     |
|                                                |                                                |                                                 |
|                                                |                                                |                                                 |
|                                                |                                                |                                                 |
|                                                |                                                |                                                 |
| окопсепо                                       |                                                |                                                 |
|                                                |                                                |                                                 |
|                                                | tajû<br>otochodu Google Play a souhlasim s ní. | atajû<br>otochodu Google Play e souklasim s ní. |

# Vytvoření skupin

Krok 2B

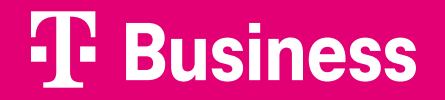

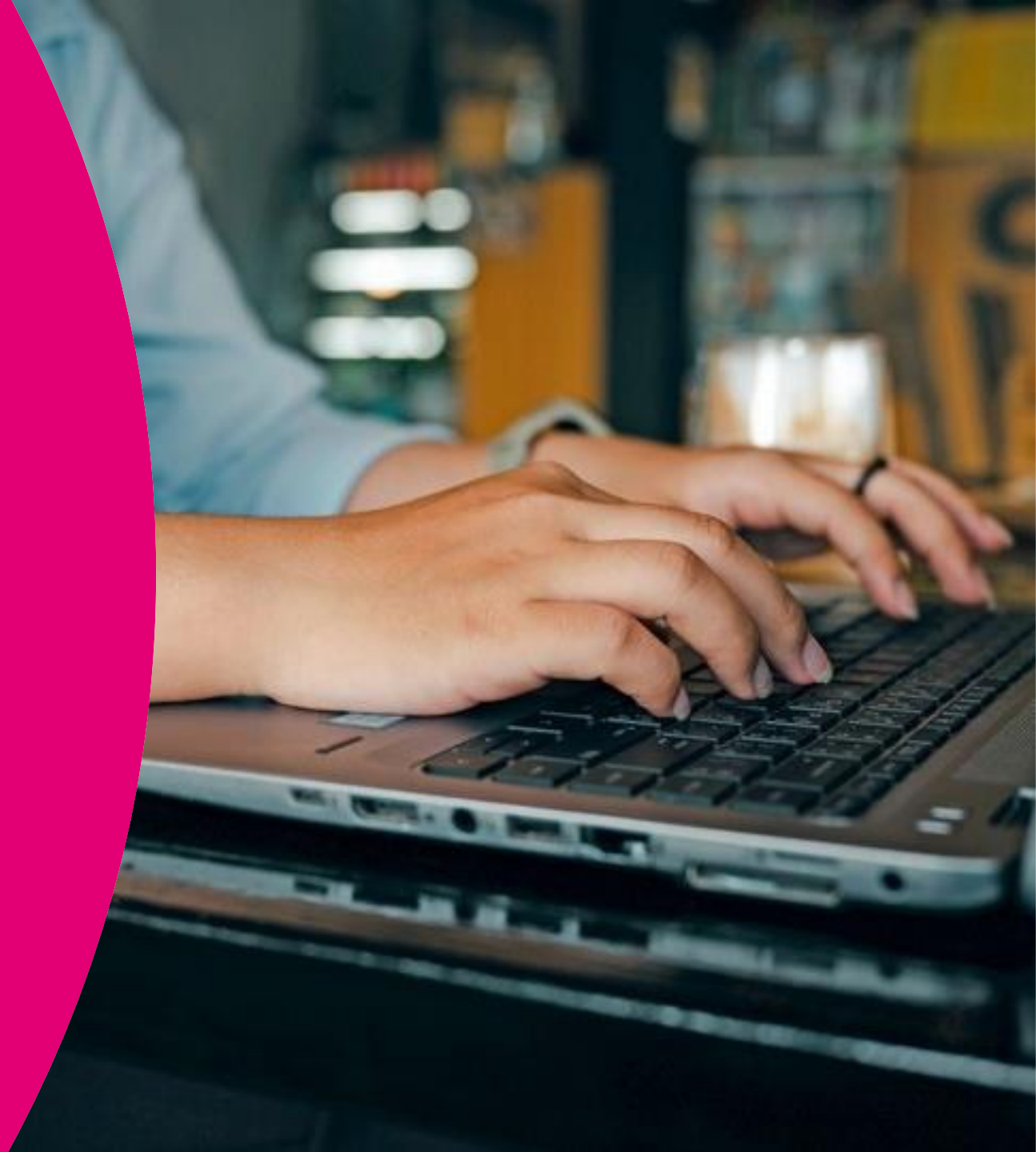

## 2B Vytvoření skupiny

Skupina (Group) umožňuje sdružovat zařízení/uživatele a na celou takovou skupinu následně aplikovat vybraná pravidla.

Typickými příklady skupin jsou oddělení společnosti či profese tak, aby na všechny členy skupiny byly aplikované stejné politiky nebo aby tito uživatelé používali stejné aplikace.

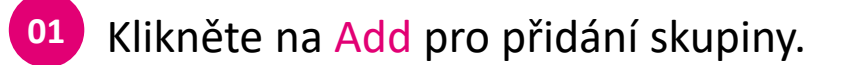

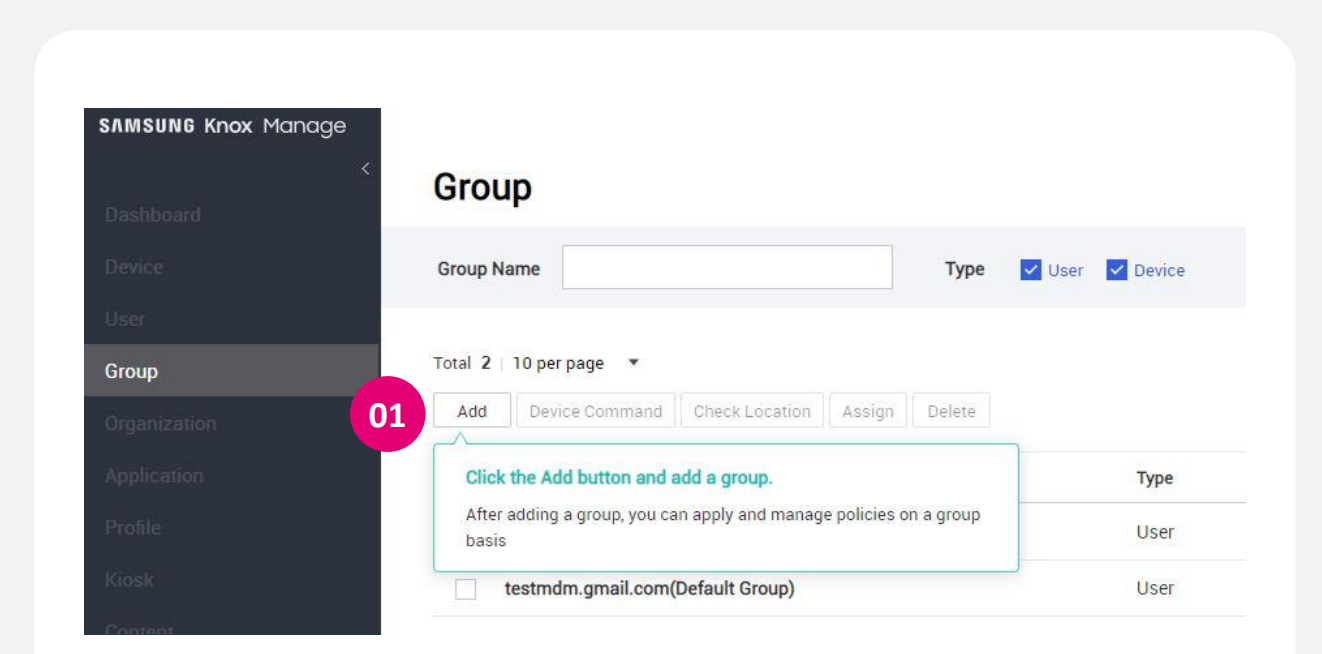

## 2B Vytvoření skupiny

<sup>01</sup> Zadejte jméno skupiny.
<sup>02</sup> Klikněte na Save.
<sup>03</sup> Uložte skupinu kliknutím na OK.

#### Přednastavitelná volba:

V tomto návodu využíváme dále skupiny uživatelů. Vyberte tedy Type: User. Jde o přednastavenou volbu.

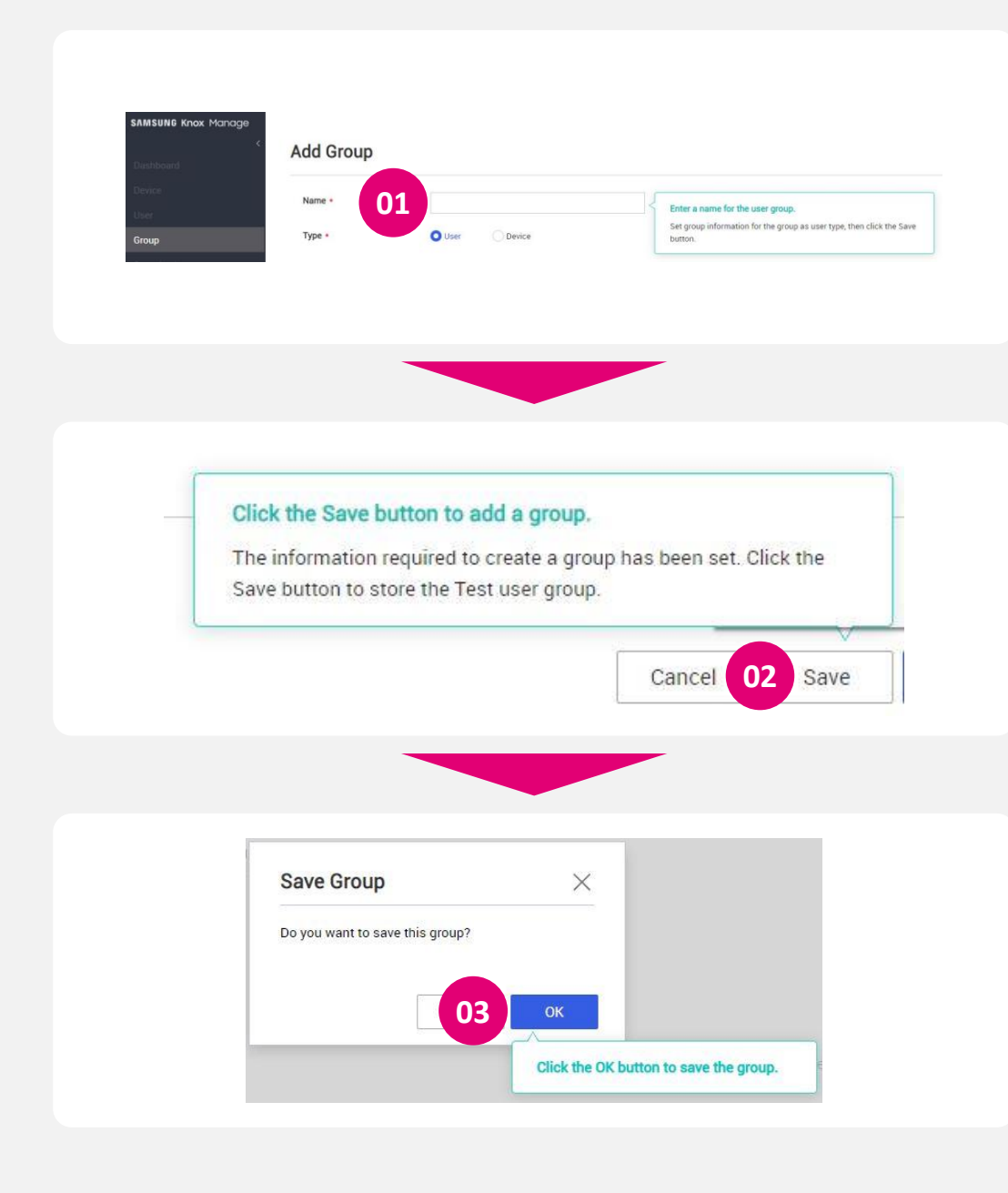

## Vytvoření uživatelů

Krok 2C

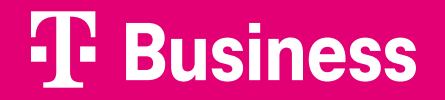

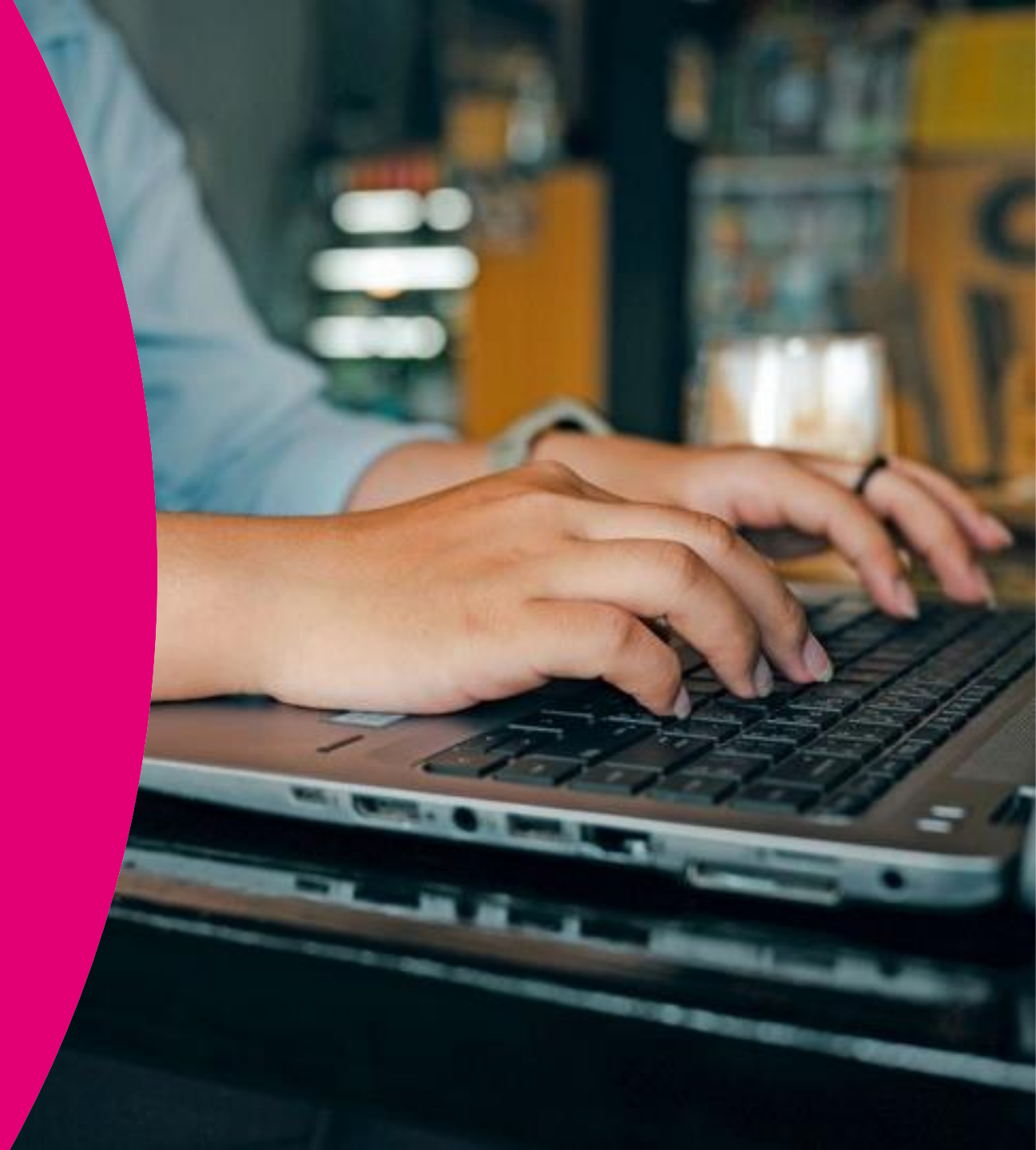

Zaveďte do systému uživatele, jejichž zařízení budete spravovat.

Uživatelské heslo zadávané v dalším kroku slouží pouze pro prvotní připojení zařízení uživatele do správy.

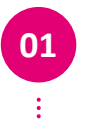

V průvodci na spodní liště klikněte na Go to Step3.

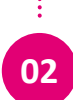

Následně klikněte na Add.

#### Hromadný import dat:

Prostřednictvím volby Bulk Add můžete provést hromadný import dat uživatelů z listu aplikace MS Excel. Požadovaný vzorový dokument je k dispozici pod uvedeným tlačítkem.

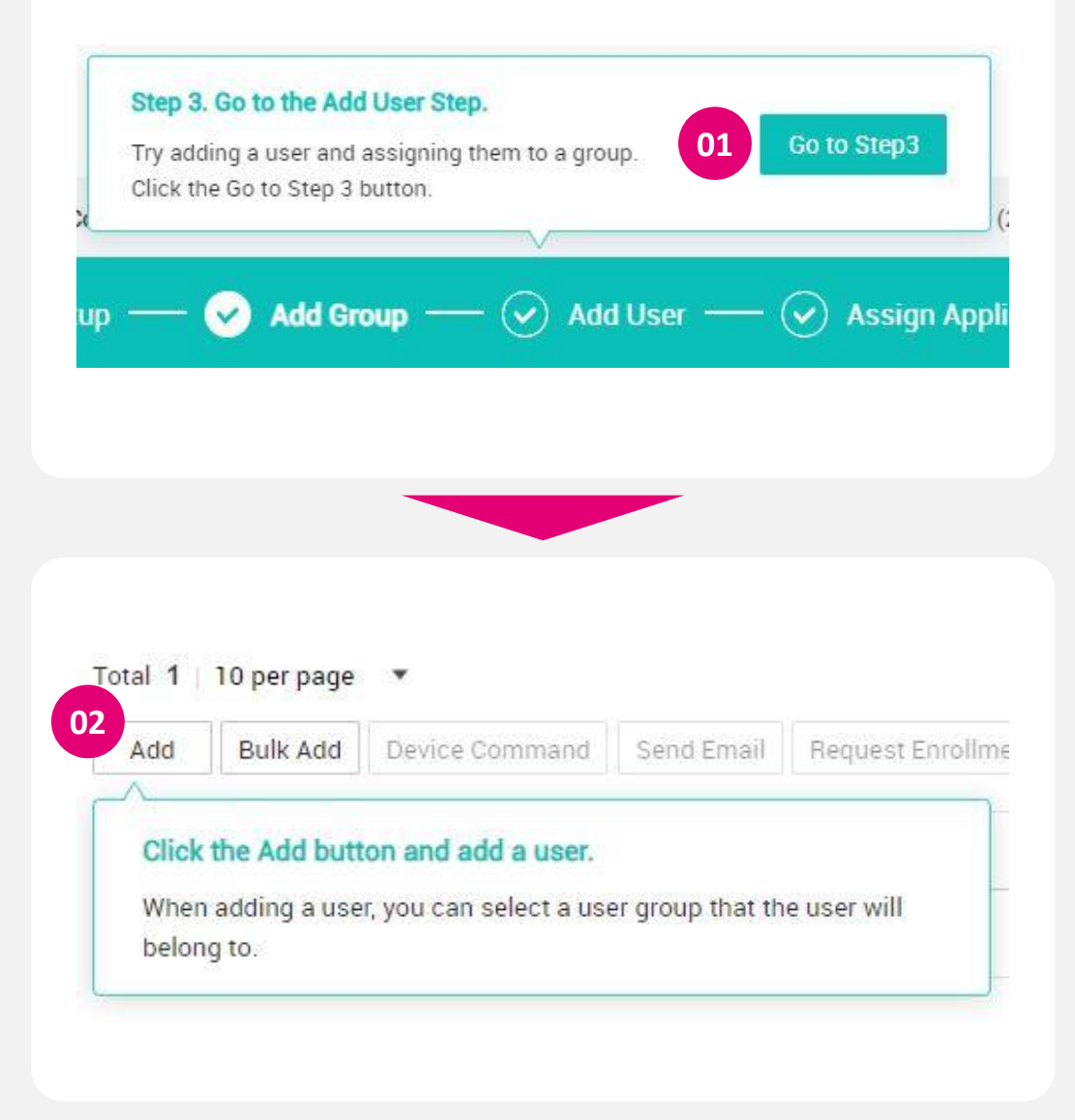

- Zadejte ID uživatele (zvolený identifikátor).
- Vytvořte a potvrďte heslo pro první přihlášení.
- Vytvořte přihlašovací jméno uživatele.
- <sup>04</sup> Zadejte e-mail.

01

02

03

<sup>05</sup> Klikněte na tlačítko Select pro vybrání skupiny/organizace.

#### Add User

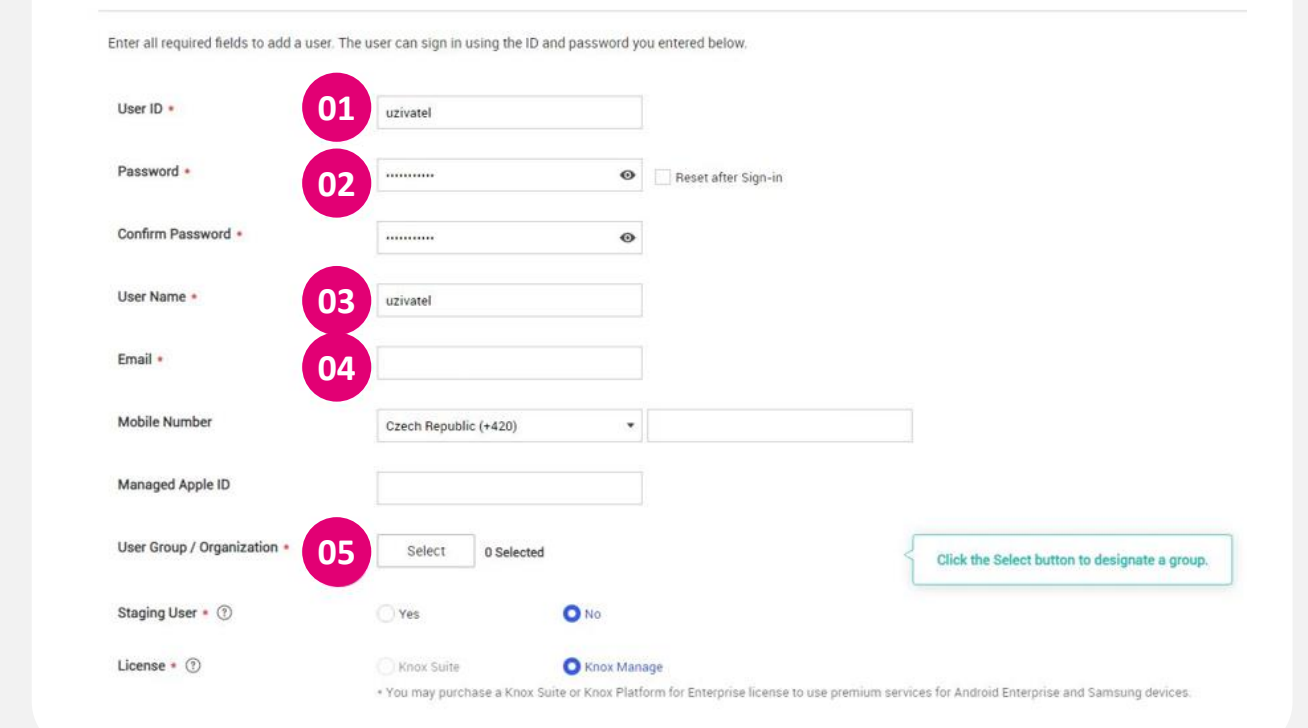

Business

- 01
- Vyberte skupinu, do které má být uživatel přiřazen.
- <sup>02</sup> Potvrďte akci kliknutím na OK.

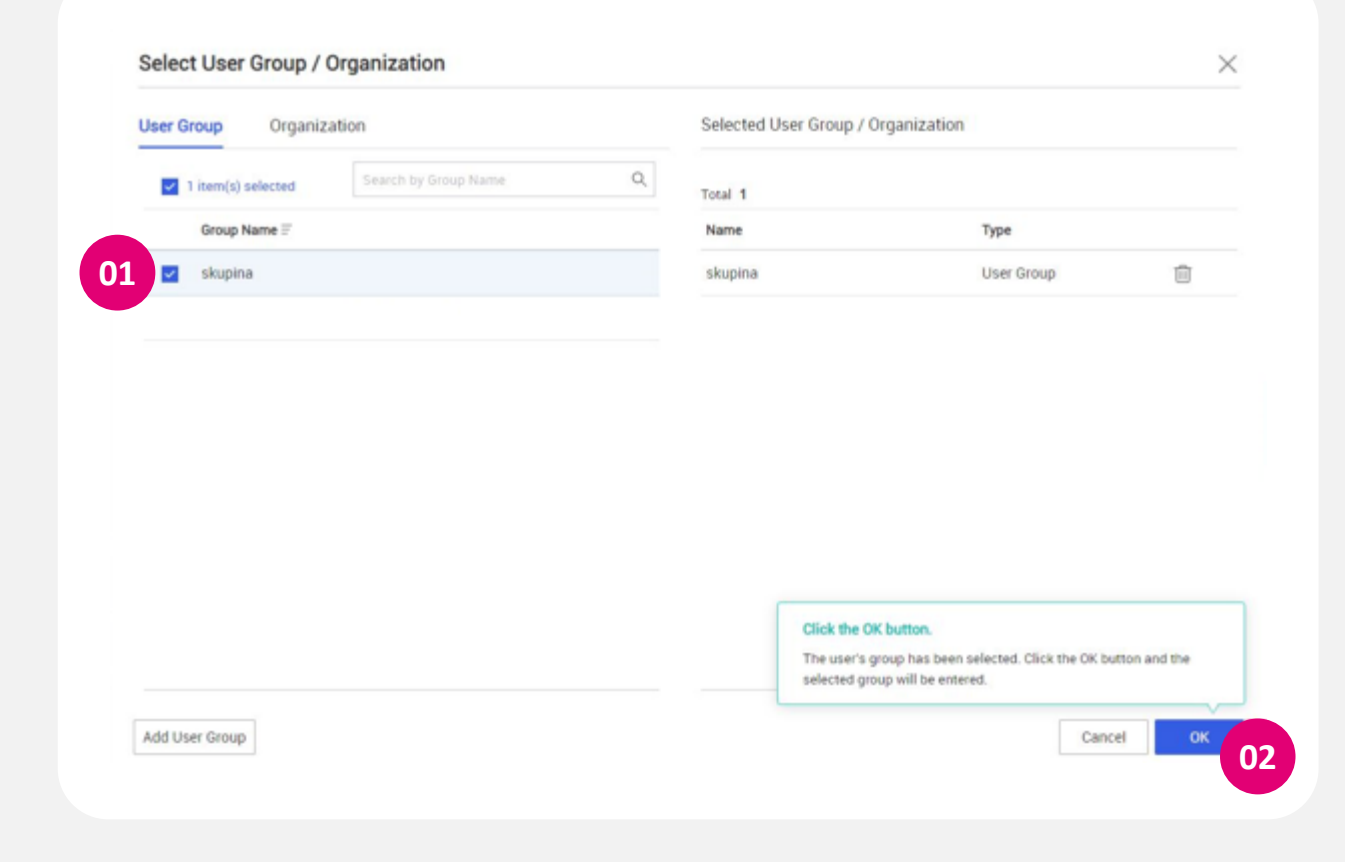

#### **T**-Business

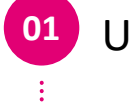

#### Uložte informace tlačítkem Save.

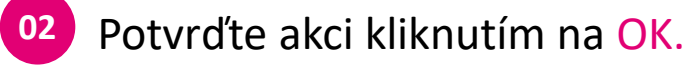

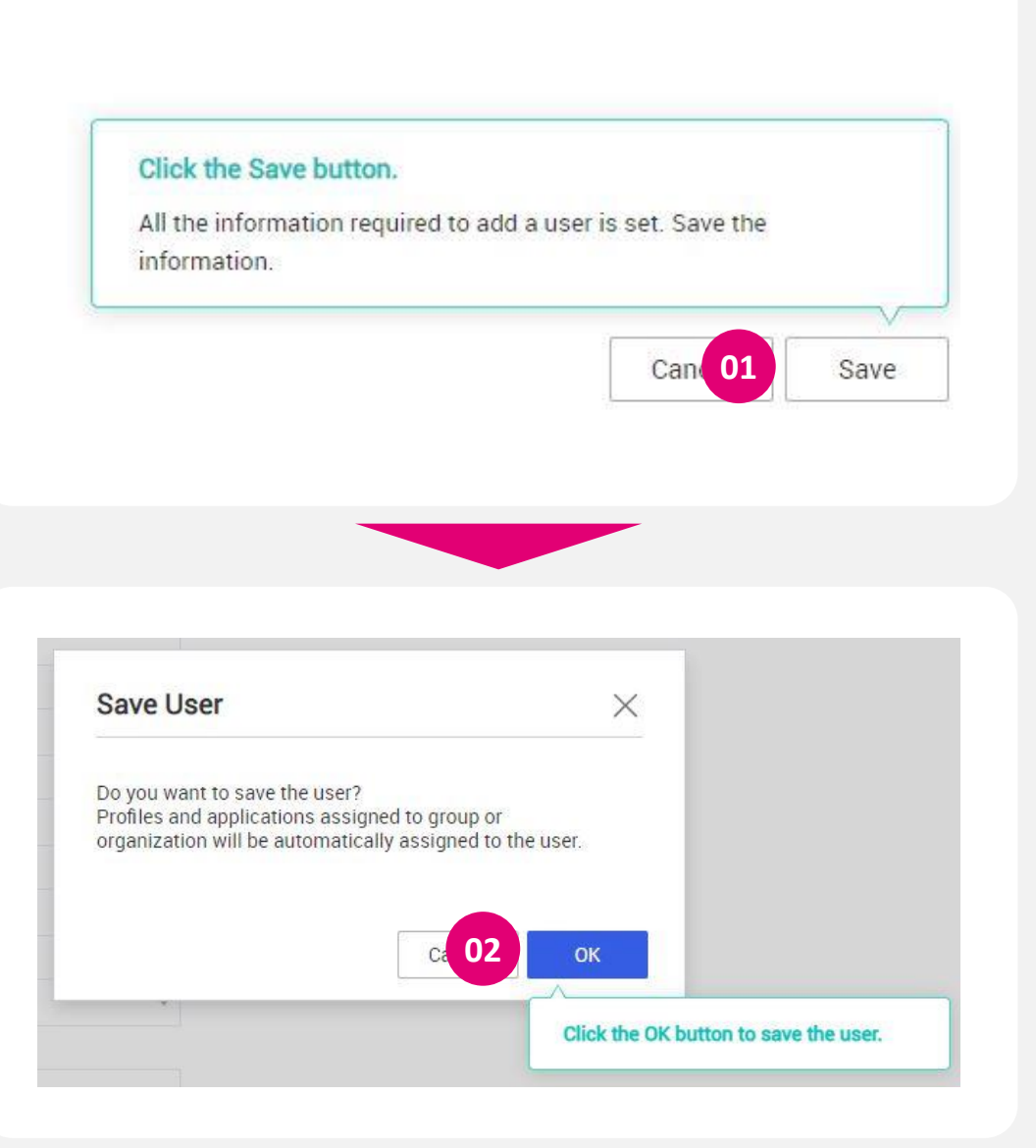

## Přiřazení aplikací

Krok 2D

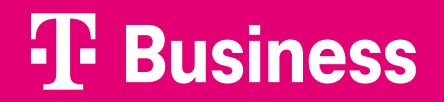

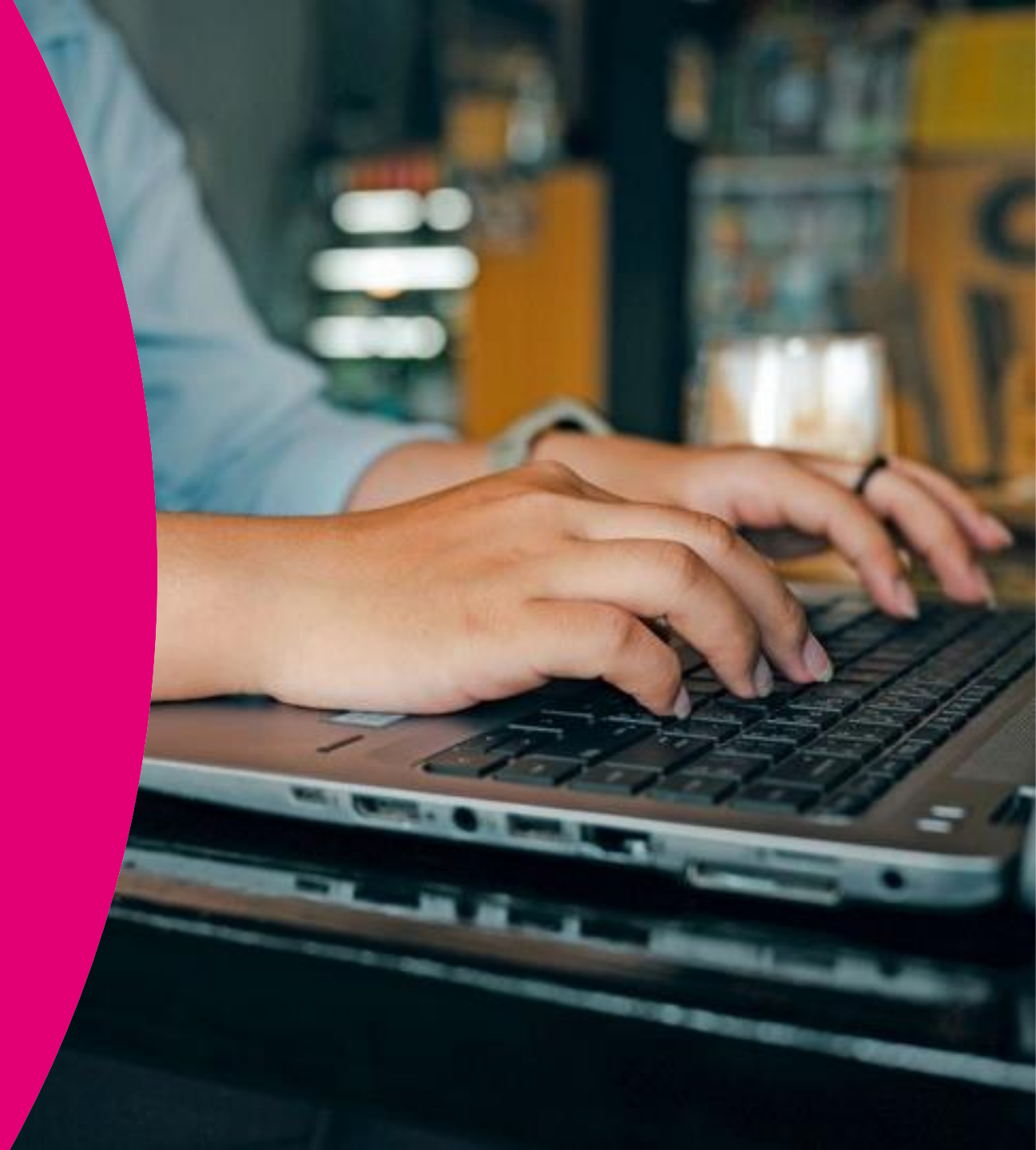

Tento krok umožňuje vybrat aplikace, které budou v pracovním profilu uživateli dostupné či automaticky nainstalované.

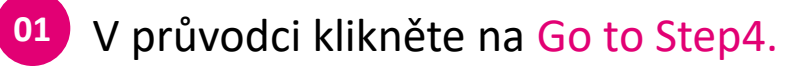

<sup>02</sup> Pro přidaní aplikace klikněte na Add.

| Add the<br>Step 4 b | application and assign i<br>utton. | t. Click the Go to  | s             | 01 60  | to Step4   |
|---------------------|------------------------------------|---------------------|---------------|--------|------------|
| oup —               | 🖌 Add User —                       | — 🕢 As <u>sig</u> r | n Application | -      | Assign Pro |
|                     |                                    |                     |               |        |            |
|                     |                                    |                     |               |        |            |
|                     |                                    |                     |               |        |            |
|                     |                                    |                     |               |        |            |
|                     |                                    |                     |               |        |            |
| Add                 | Modify MGPP                        | Sync MGP            | Assign        | Modify | Delete     |
| A                   |                                    |                     |               |        | 1          |

- <sup>01</sup> Vyberte platformu Android.
  - Type & Source ponechte Public a Managed Google play.
  - Potvrďte kliknutí na OK.
- <sup>04</sup> Zadejte název hledané aplikace.

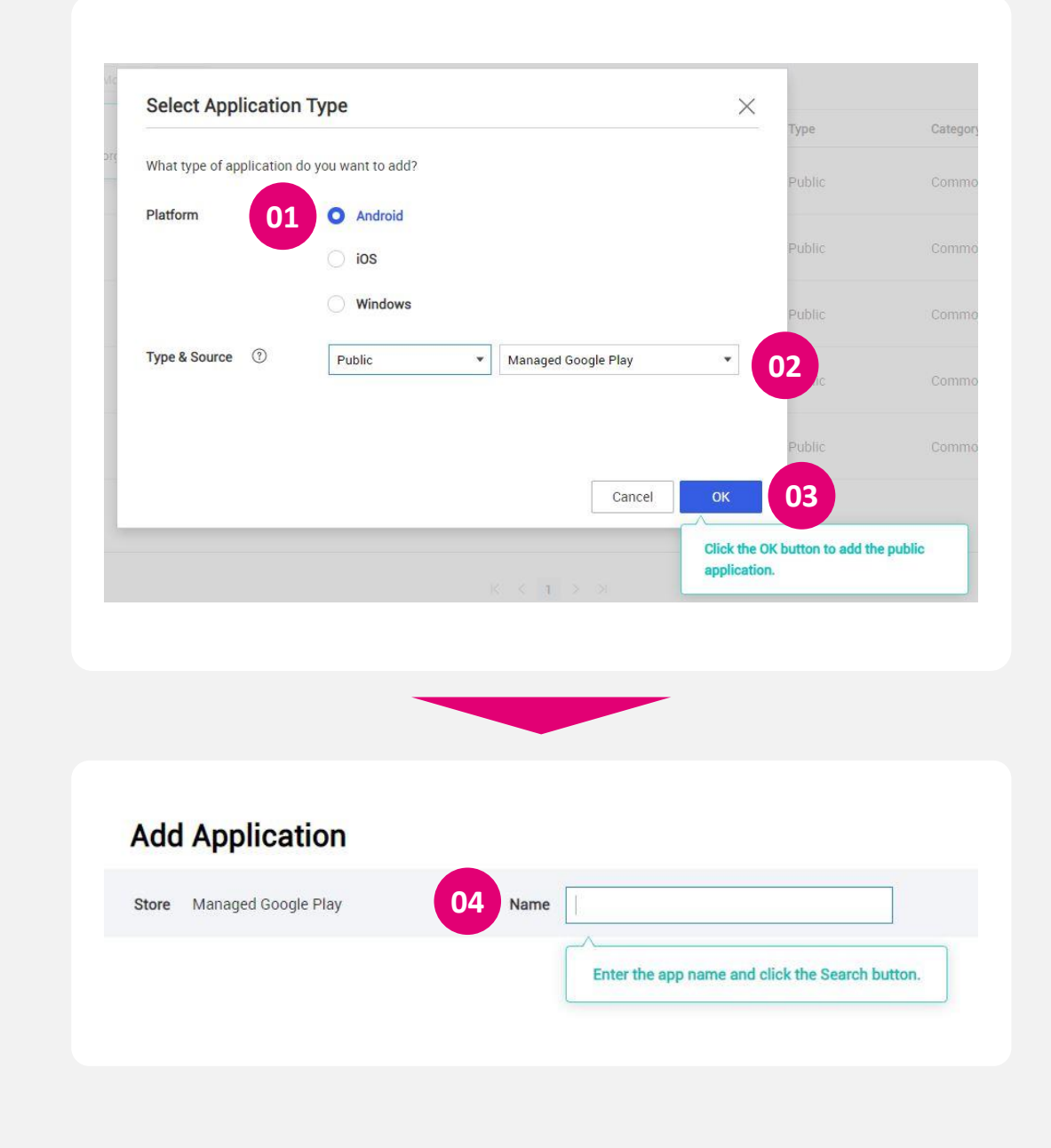

### **T** Business

02

03

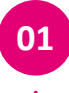

Vyhledejte a klikněte na požadovanou aplikaci.

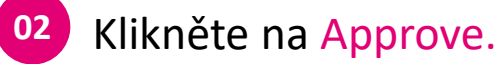

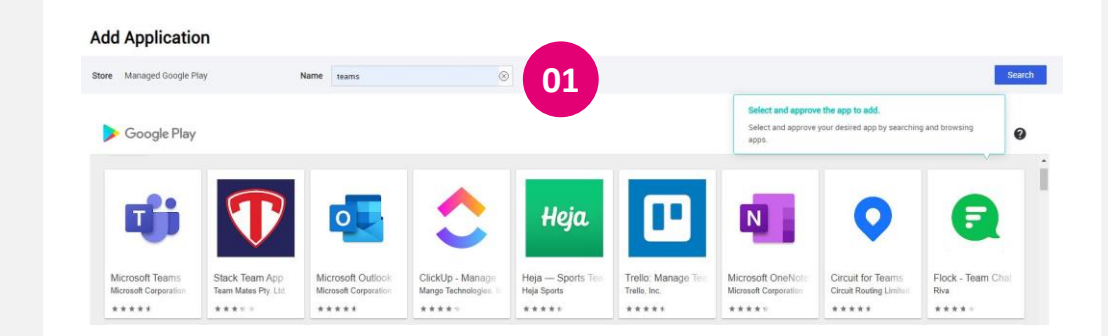

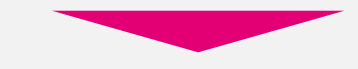

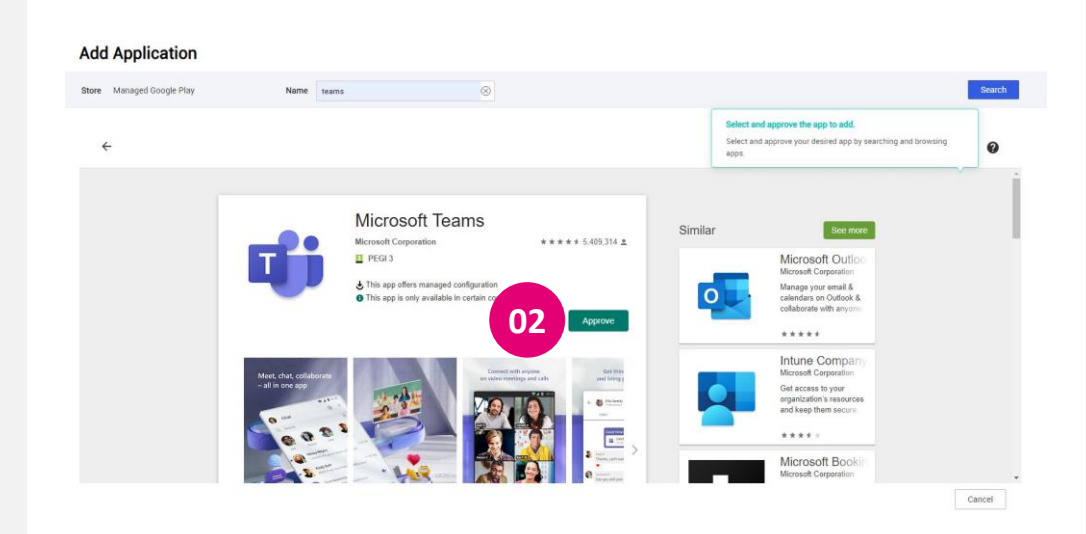

#### **T**-Business

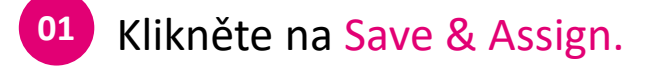

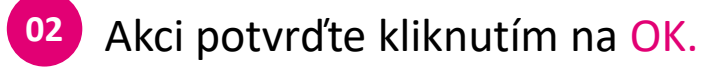

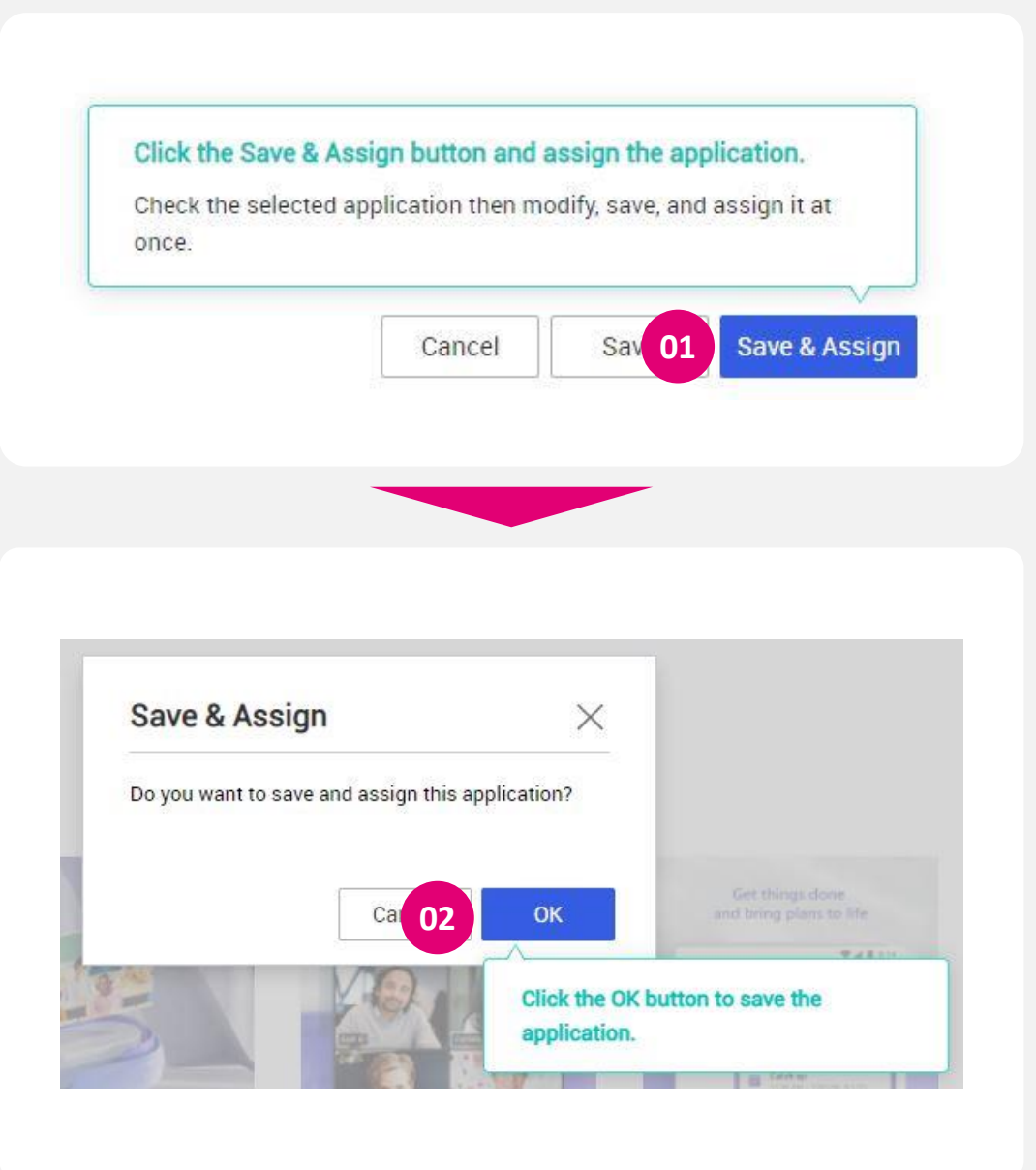

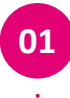

Vyberte skupinu, které má být aplikace nainstalována/přiřazena.

<sup>02</sup> Akci potvrďte kliknutím na Assign.

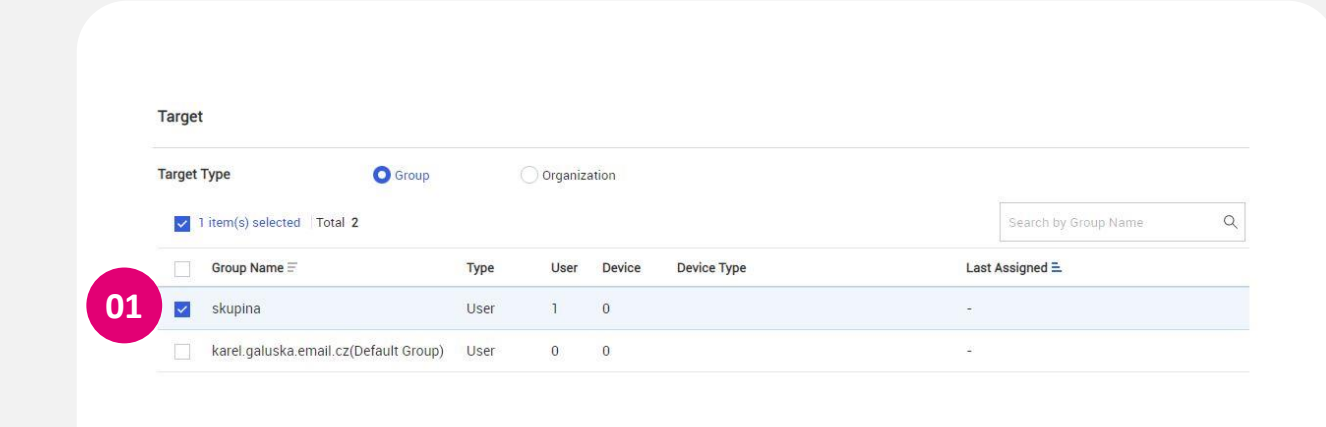

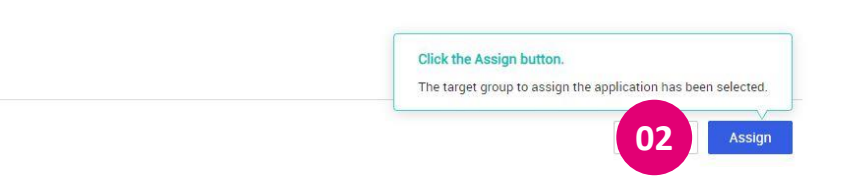

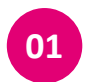

<sup>01</sup> Přiřazení aplikace potvrďte kliknutím na OK.

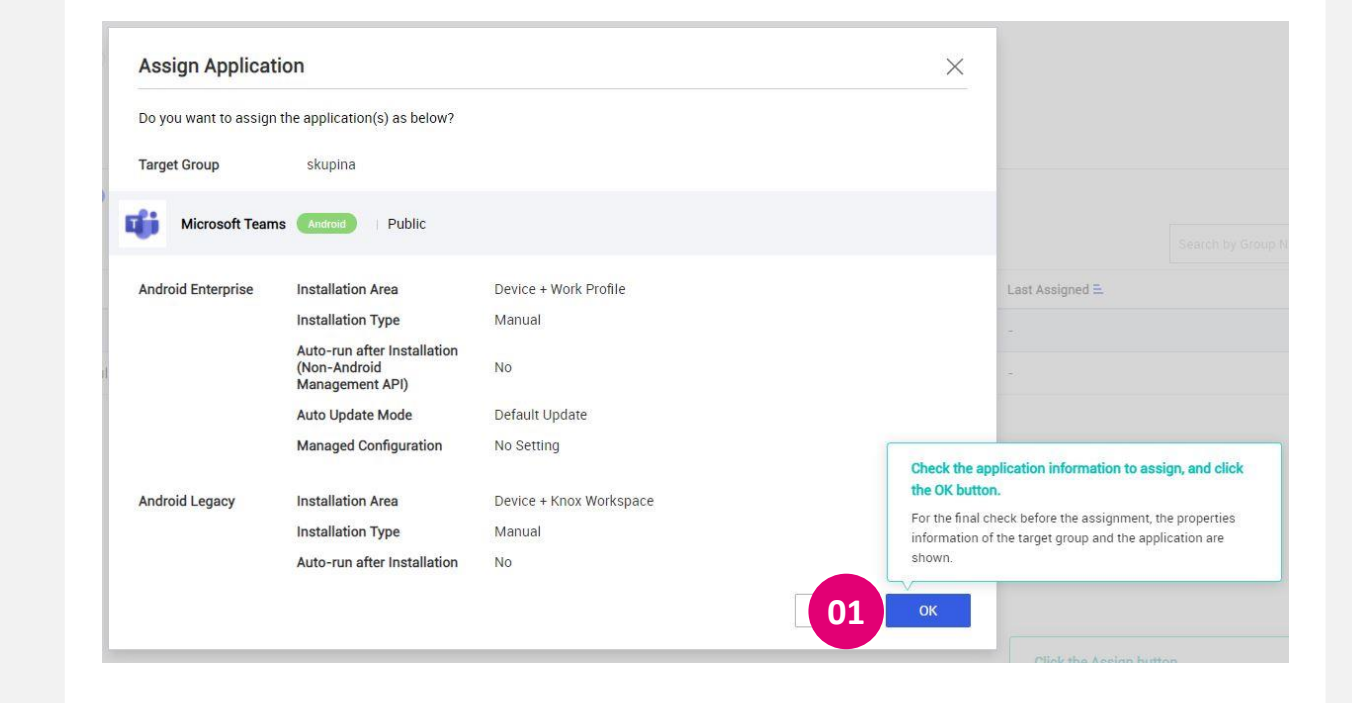

#### **T**-Business

# Přiřazení profilů

Krok 2E

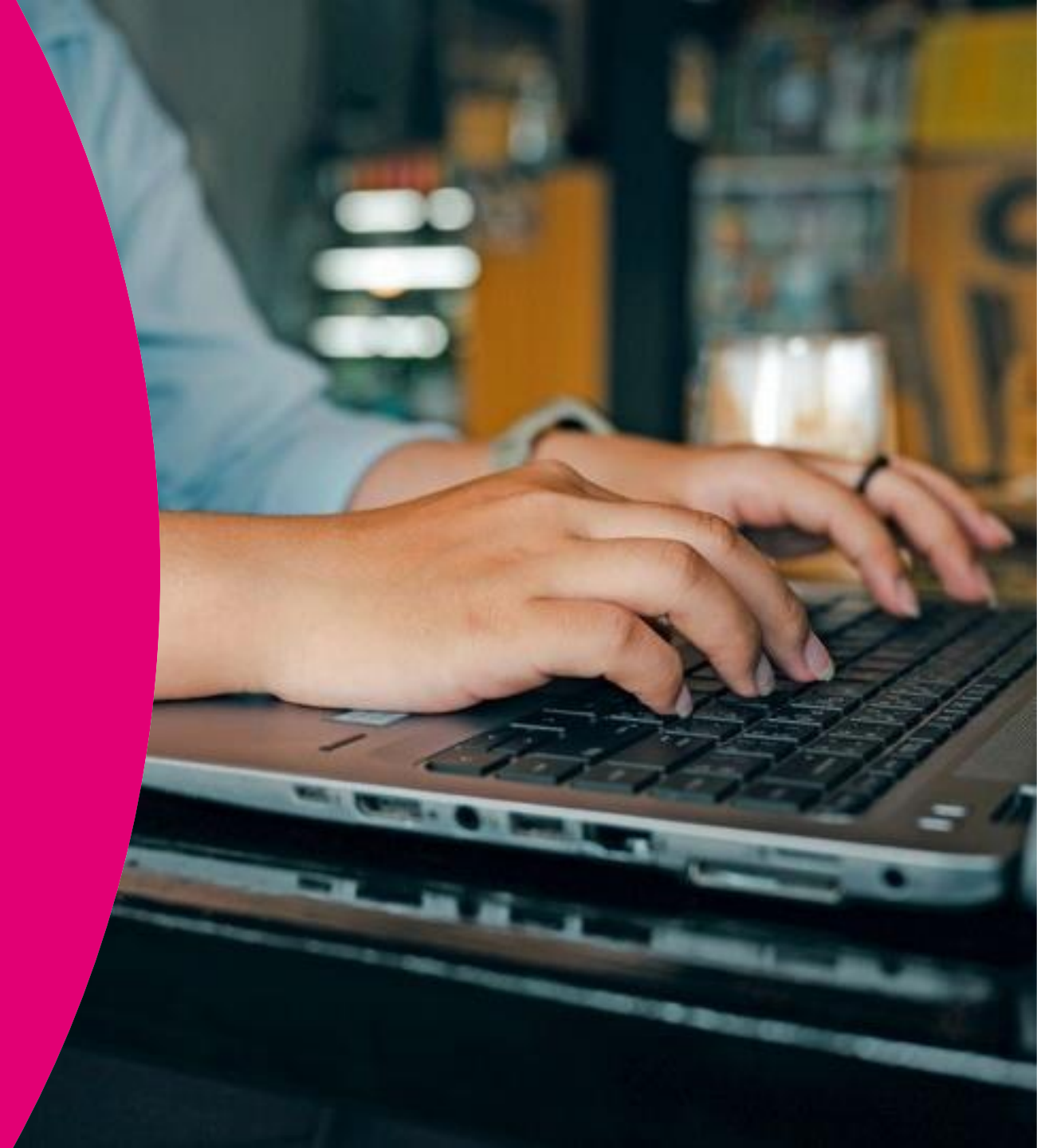

## 2E Vytvoření profilu

Tento krok umožňuje definovat a vynutit vybraná nastavení zařízení jako používání hesel apod.

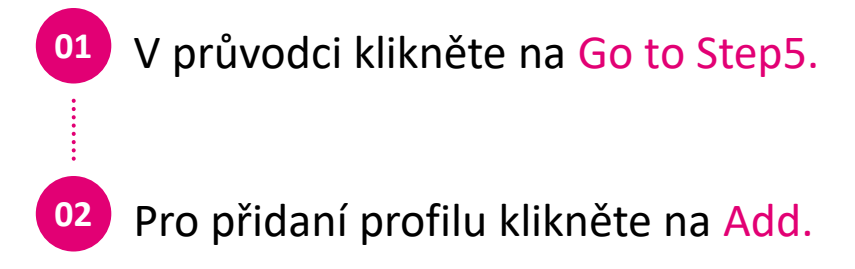

| Sure | Add p<br>Go to | rofiles and assign then<br>Step 5 button. | n to a group. | Click the    | Go t   | o Step5    |     |
|------|----------------|-------------------------------------------|---------------|--------------|--------|------------|-----|
|      | 🗸 🗸            | gn Application —                          | - 🕢 A         | ssign Profil | e — (e | 6) Request | Enr |
|      |                |                                           |               |              |        |            |     |
|      |                |                                           |               |              |        |            |     |
|      |                |                                           |               |              |        |            |     |
|      |                | -                                         |               |              | -      |            |     |
|      |                | -                                         |               |              | -      |            |     |
| 01   | Add            | Import Policy                             | Сору          | Assign       | Apply  | Delete     |     |
| 01   | Add            | Import Policy                             | Сору          | Assign       | Apply  | Delete     |     |

## 2E Vytvoření profilu

<sup>01</sup> Zadejte jméno profilu.

02

Zaškrtněte platformu **Android Enterprise a Samsung Knox** (v případě, že vytváříte politiku pro zařízení s jiným operačním systémem, vyberte odpovídající).

<sup>3</sup> Klikněte na Save & Set Policy.

#### Add Profile

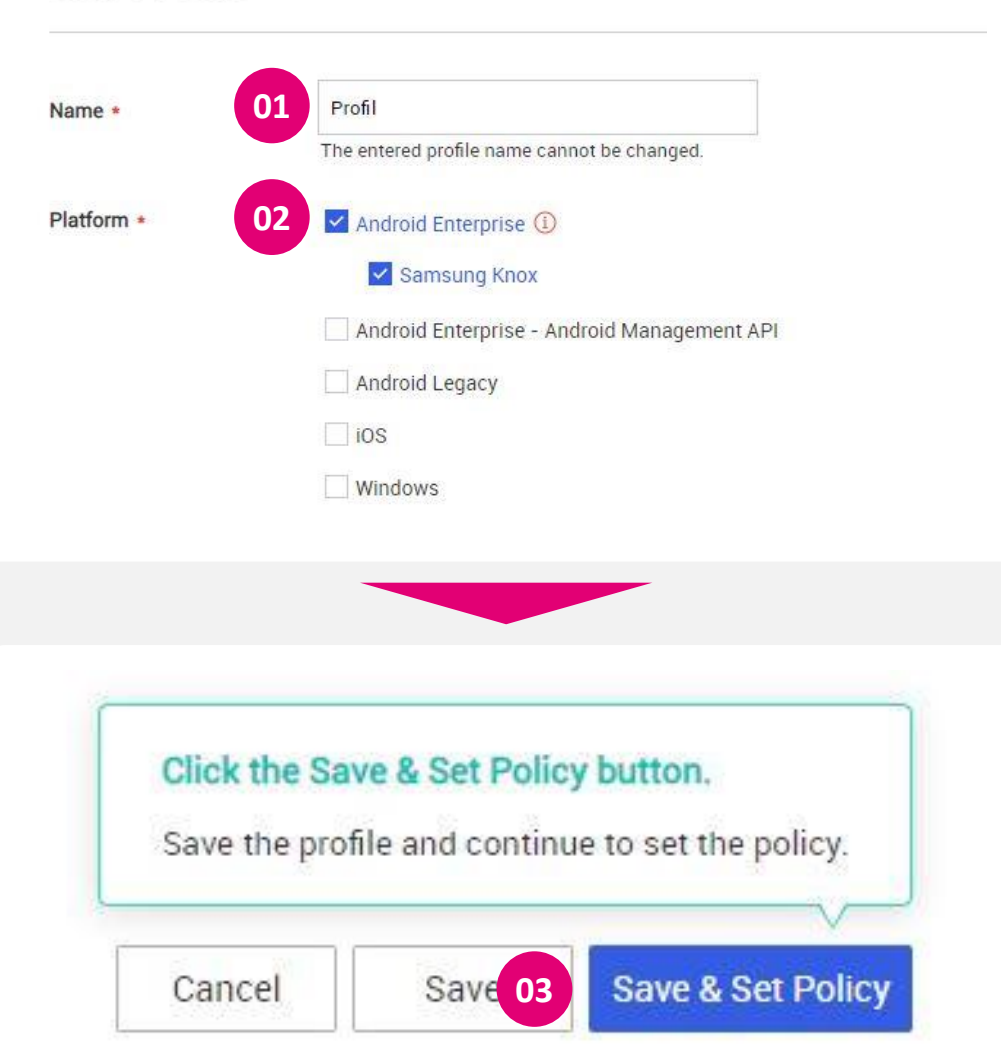

## 2E Vytvoření profilu

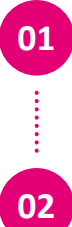

Dle preferencí nastavte, jaké politiky se mají aplikovat na Vaše zařízení.

- Klikněte na Save & Assign.
- <sup>03</sup> Potvrďte kliknutí na OK.

#### Doporučujeme:

Uzamčení zařízení při nečinnosti (Screen Timeout).

Používání hesla (Password).

Zamezení instalace aplikací z neoficiálních zdrojů (Installation of app from untrusted sources).

Zákaz kopírování dat mezi profily (Copy and Paste Clipboard per profile).

### **T** Business

#### Set Policy Set policies categorized by platform and menu. The dash (-) means that the policy will not be controlled by the KM Profil Android Enterprise, Samsung Knox (1) but by the device's own setting Q System Highlight Work Profile on company-owned Devices Policies Only (?) Android Enterprise Device Controls (?) Work Profile Controls (?) System User Certificate Setting ③ • -Interface Camera ③ • Security Password Screen Capture ① ..... Kiosk VPN Setting (?) • --Application Account Modification (?) • -Location ¥ ... Account Block/Allowlist Phone Samsung Knox · Account List + Enter Account Name (e.g. com.google) Android Enterprise

There is no data.

There is no data.

## **2E** Aplikace profilu na skupinu uživatelů

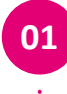

02

- Vyberte skupinu, na kterou se má profil aplikovat.
- Klikněte na Assign & Apply.
- <sup>03</sup> Potvrďte kliknutí na OK.

| otal 2 | Select a group to assign the profile.<br>Select a group from the list to assign the profile. |      |
|--------|----------------------------------------------------------------------------------------------|------|
| 1      | lame =                                                                                       | Туре |
| - F    | arel.galuska.email.cz(Default Group)                                                         | User |
| 5      | kupina                                                                                       | User |

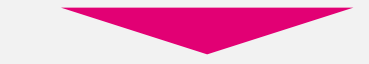

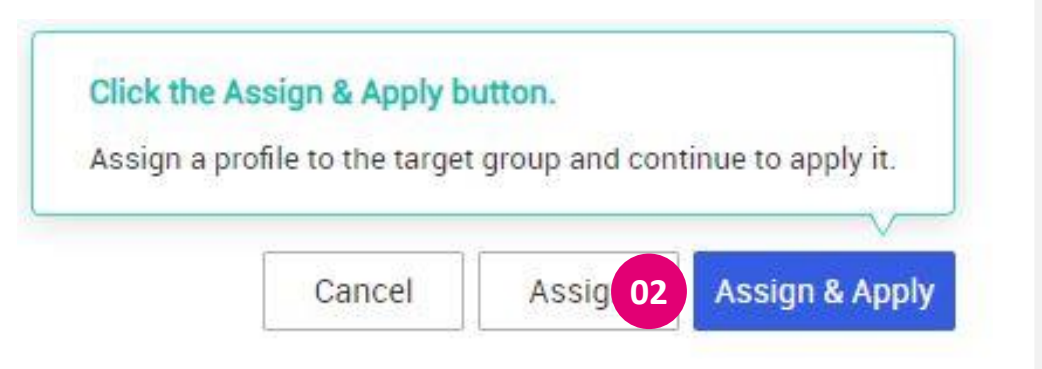

## Přidání zařízení do správy

Krok 2F

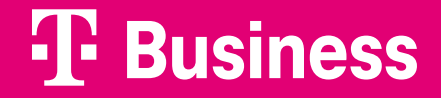

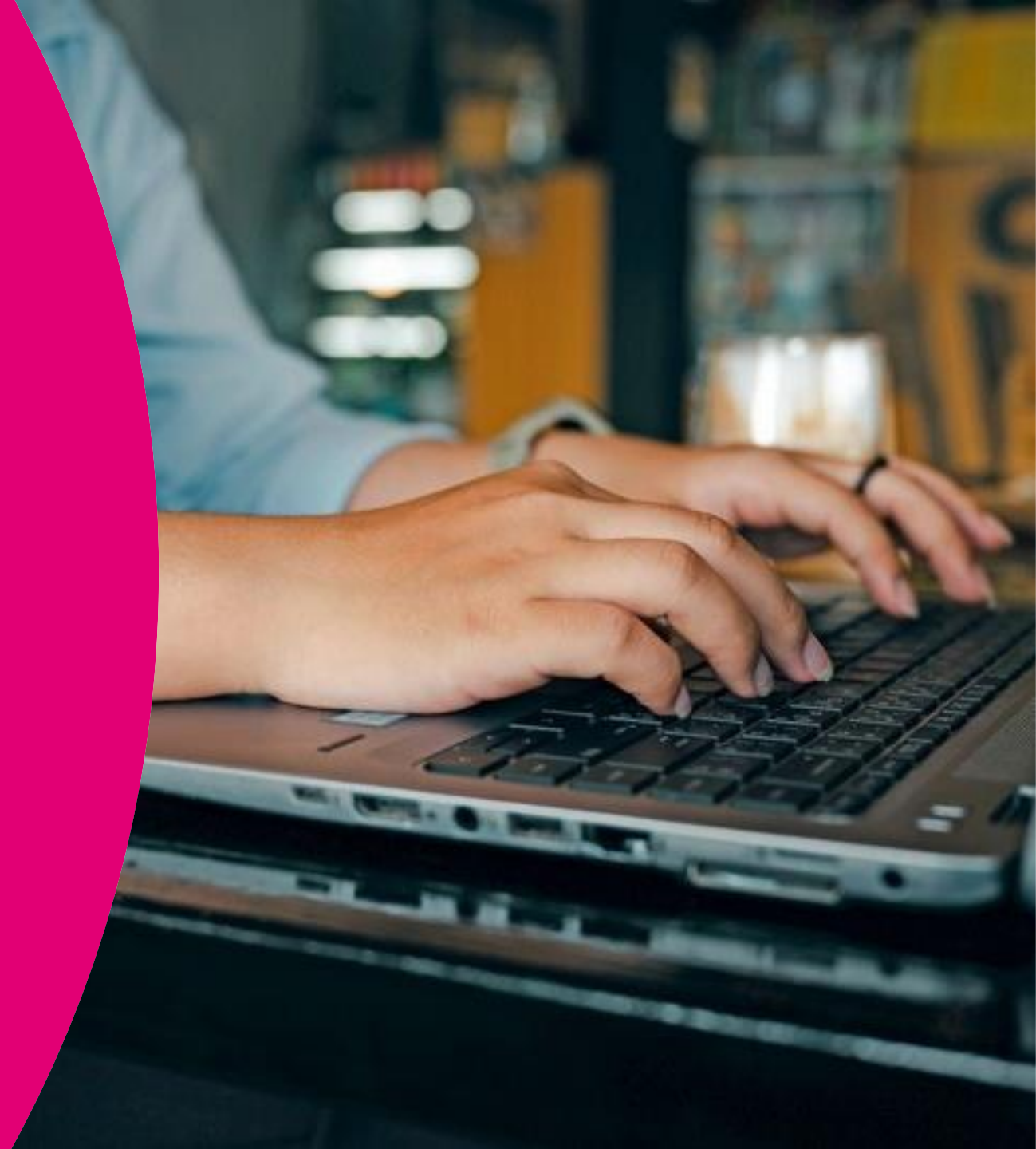

## 2F Přidání zařízení

- V průvodci klikněte na Go to Step6.
- 02

03

01

- Vyberte uživatele, kterému chcete přidat zařízení.
- Klikněte na Request Enrollment.

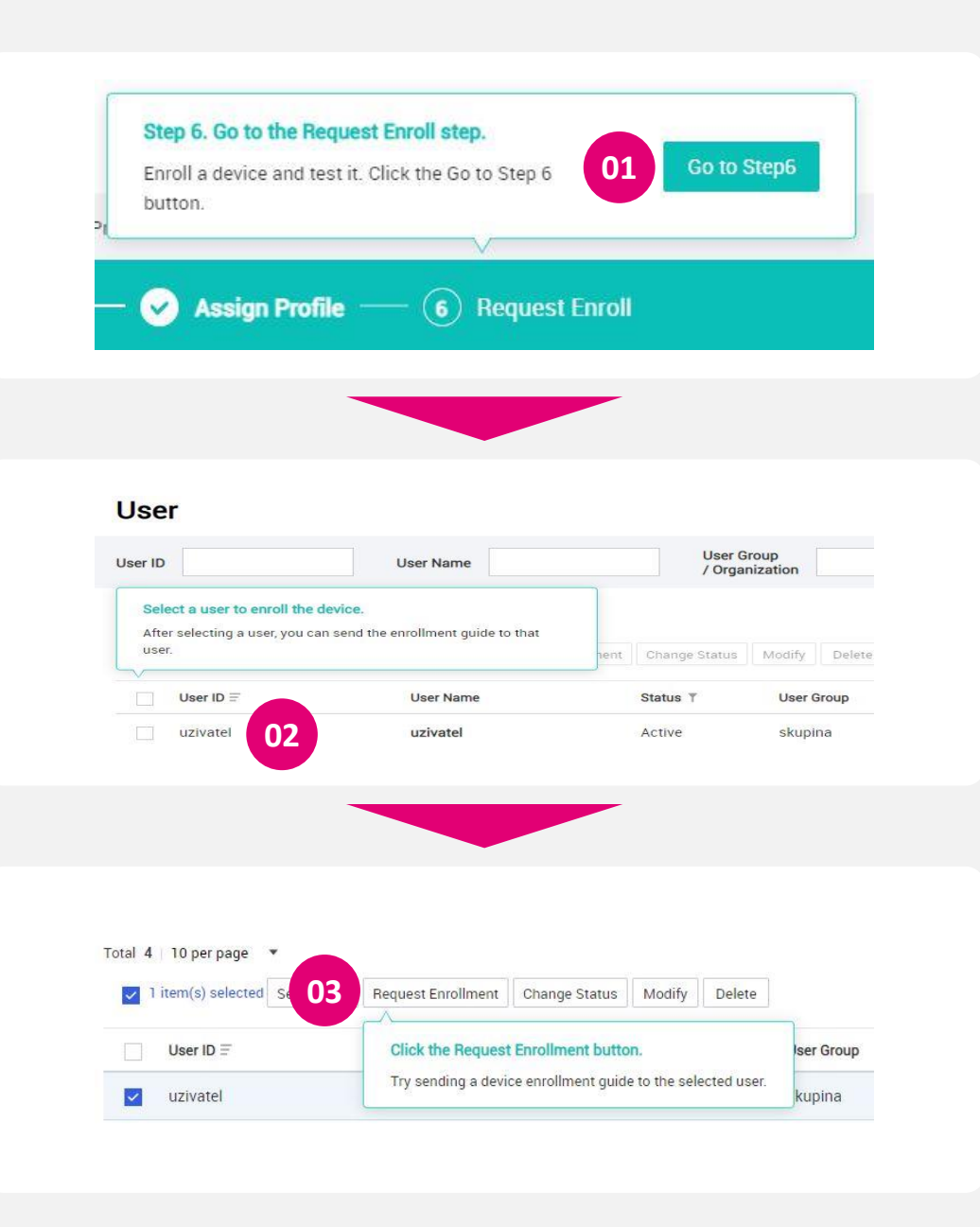

## 2F Přidání zařízení

01

Vyberte formát, jakým chcete odeslat pokyny pro přidání zařízení konkrétnímu uživateli, a zvolte OK.

<sup>02</sup> Akci potvrďte kliknutím na OK.

| Select one or more format to send request.                                                                                                    | Request Enrollment                                                                                                    | X janization                                                                                                    | Device 💮                                                                             |
|----------------------------------------------------------------------------------------------------|----------------------------------------------------------------------------------------------------|----------------------------------------------------------------------------------------------------|--------------------------------------------------------------------------------------|
|                                                                                                    | Select one or more format to send request                                                                                                    | defined                                                                                                    |                                                                                      |
| Send SMS with public store unl Send SMS with user authentication guide Send SMS with user authentication guide Send SMS with KME(Knox Mobile Enrollment) guide Cancel OK Select a format for the enrollment request and click th Send button. You can send various enrollment requests via email and SMS.  Enroll Device Enroll Device Annage app. Sign in with the user ID and password previously used for adding a user.  Cancel Cancel C |                                                                                                    | defined                                                                                                    |                                                                                      |
| Send SMS with public store uf Send SMS with user authentication guide Send SMS with KME(Knox Mobile Enrollment) guide Cancel OK Select a format for the enrollment request and click th Send button. You can send various enrollment requests via email and SMS.  Enroll Device Include Sent via email or SMS and install the Knox Manage app. Sign in with the user ID and password previously used for adding a user.  Check the enrollment guide sent via email or SMS and install the Knox Manage app. Sign in with the user ID and password previously used for adding a user.  Check the enrollment guide sent via email or SMS and install the Knox Manage app. Sign in with the user ID and password previously used for adding a user.  Check the enrollment guide sent via email or SMS and install the Knox Manage app. Sign in with the user ID and password previously used for adding a user.  Check the enrollment guide sent via email or SMS and install the Knox Manage app. Sign in with the user ID and password previously used for adding a user.                                                                                                    | Send email with installation guide                                                                                                    | C co CZ test org                                                                                                    |                                                                                      |
| Send SMS with KME(Knox Mobile Enrollment) guide Cancel OK Select a format for the enrollment request and click th Send button. You can send various enrollment requests via email and SMS.  Enroll Device  Check the enrollment guide sent via email or SMS and install the Knox Manage app. Sign in with the user ID and password previously used for adding a user.  CC test org C1 C1 C1 C1 C1 C1 C1 C1 C1 C1 C1 C1 C1                                                                                                    | Send SMS with public store url                                                                                                    | C co CZ test org                                                                                                    |                                                                                      |
| Send SMS with KME(Knox Mobile Enrollment) guide  Cancel OK Select a format for the enrollment request and click th Send button. Vou can send various enrollment requests via email and SMS.  The child of the enrollment guide sent via email or SMS and install the Knox Manage auser.  Check the enrollment guide sent via email or SMS and install the Knox Manage auser.  Check the enrollment guide sent via email or SMS and install the | Send SMS with user authentication guide                                                                                                    | G.                                                                                                    |                                                                                      |
| Cancel OK<br>Select a format for the enrollment request and click th<br>send button.<br>Vou can send various enrollment requests via email and<br>SMS.                                                                                                    | Send SMS with KME(Knox Mobile Enrollment) guide                                                                                                    | E.                                                                                                    |                                                                                      |
| Enroll Device X<br>Check the enrollment guide sent via email or SMS and install the Knox<br>Manage app. Sign in with the user ID and password previously used for<br>adding a user.                                                                                                    | $\kappa \prec [1] \succ \gamma$                                                                                                    | Select a format for the enrollm<br>Send button.<br>You can send various enrollment<br>SMS.                                                      | ent request and click the<br>requests via email and                                  |
| Check the enrollment guide sent via email or SMS and install the Knox<br>Manage app. Sign in with the user ID and password previously used for<br>adding a user.                                                                                                    | $\kappa <  \mathbf{i}  > 2$                                                                                                    | Select a format for the enrollm<br>Send button.<br>You can send various enrollment<br>SMS.                                                      | ent request and click the<br>requests via email and                                  |
| Check the enrollment guide sent via email or SMS and install the Knox<br>Manage app. Sign in with the user ID and password previously used for<br>adding a user.                                                                                                    | Enroll Device                                                                                                    | Select a format for the enrollm<br>Send button.<br>You can send various enrollment<br>SMS.                                                      | ent request and click the<br>requests via email and                                  |
| adding a user.                                                                                                    |                                                                                                    | Select a format for the enrollm<br>Send button.<br>You can send various enrollment<br>SMS.                                                      | ent request and click the<br>requests via email and<br>Device ③                      |
|                                                                                                    | Enroll Device<br>Check the enrollment guide sent via email or SMS and install the Manage app. Sign in with the user ID and password previously us                    | Select a format for the enrollm<br>Send button.<br>You can send various enrollment<br>SMS.                                                      | ent request and click the<br>requests via email and<br>Device ①<br>-                 |
|                                                                                                    | Enroll Device<br>Check the enrollment guide sent via email or SMS and install the Manage app. Sign in with the user ID and password previously use<br>adding a user. | Select a format for the enrollm<br>Send button.<br>You can send various enrollment<br>SMS.                                                      | ent request and click the<br>requests via email and<br>Device ①<br>-<br>① 1          |
|                                                                                                    | Enroll Device<br>Check the enrollment guide sent via email or SMS and install the Manage app. Sign in with the user ID and password previously use adding a user.    | Select a format for the enrollm<br>Send button.<br>You can send various enrollment<br>SMS.<br>anization<br>defined<br>defined<br>co CZ test org | ent request and click the<br>requests via email and<br>Device ①<br>-<br>① 1 ①<br>① 1 |

The Enrollment Guide has been sent. Check the pop-up

window and click the OK butto

Krok 2G

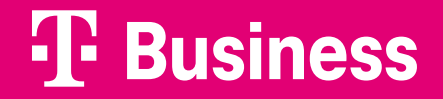

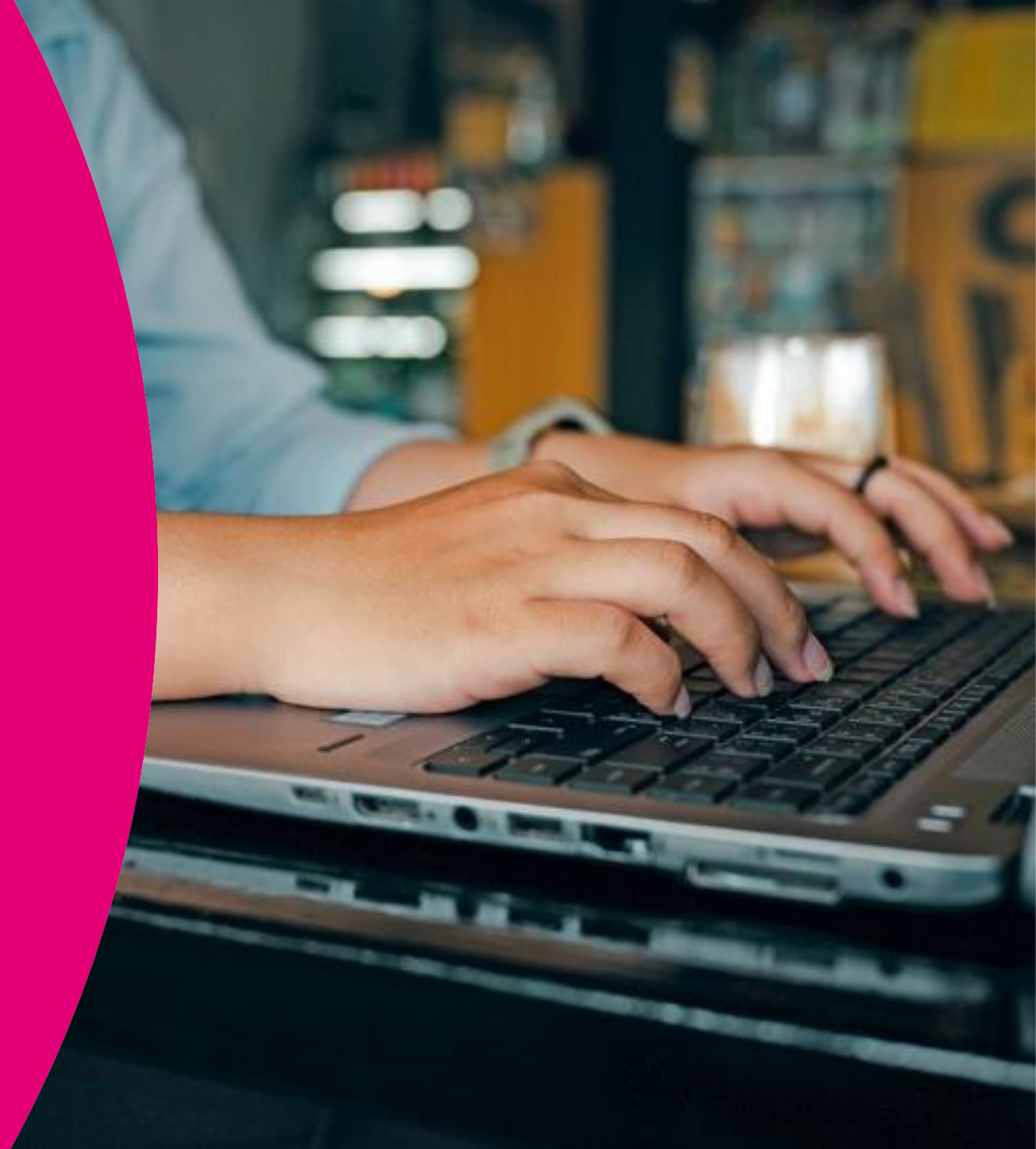

- Pro přidání iOS zařízení do MDM je nutné mít v portálu nahraný APN certifikát. Pro tuto akci je nutné mít vytvořený Apple ID účet.
- V postranní nabídce otevřete položku Setting > iOS > APNs Setting.
- V pravé dolní části klikněte na tlačítko Generate Request, čímž stáhnete soubor s koncovkou .CSR.
- Prostřednictvím odkazu budete přesměrováni na stránku, kde vygenerujete certifikát.

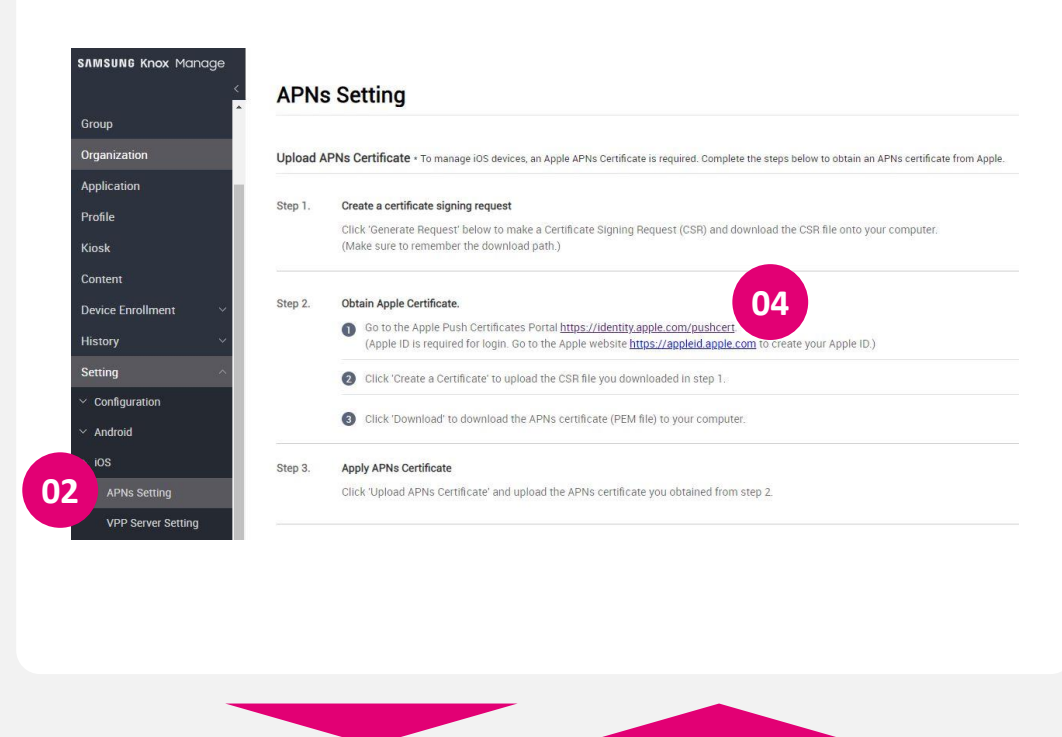

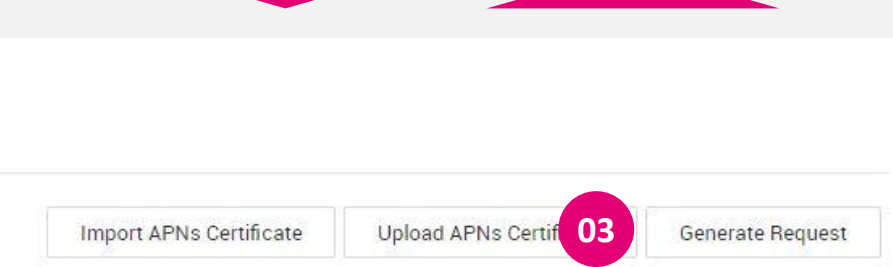

### **T** Business

01

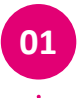

Po kliknutí na odkaz budete vyzvání pro přihlášení pomocí Apple ID účtu.

Po přihlášení klikněte na Create a Certificate.

| 0                        | 1 Apple      | ID                    |              | Θ      |        |         |             |           |            |
|--------------------------|--------------|-----------------------|--------------|--------|--------|---------|-------------|-----------|------------|
|                          |              | Remembe               | er me        |        |        |         |             |           |            |
|                          |              | Forgot Apple ID or pa | assword? 7   |        |        |         |             |           |            |
|                          | Don't        | have an Apple ID? Cre | eate yours n | IOW. 7 |        |         |             |           |            |
|                          |              |                       |              |        |        |         |             |           |            |
|                          |              |                       |              |        |        |         |             |           |            |
|                          |              |                       |              |        |        |         |             |           |            |
|                          |              |                       |              |        |        |         |             |           |            |
|                          | -            |                       |              |        |        |         |             |           |            |
|                          |              |                       |              |        |        |         |             |           |            |
|                          |              |                       |              |        |        |         |             |           |            |
|                          |              |                       |              |        |        |         |             |           |            |
|                          |              |                       |              |        |        |         |             |           |            |
|                          |              |                       |              |        |        |         |             |           |            |
| ple Push Cert            | tificates Po | ortal                 |              |        |        | ondre   | :j.kravec@t | -mobile.c | z Sign out |
|                          |              |                       |              |        |        |         |             |           |            |
| Certificates for         | Third-Party  | / Servers             |              | 2      | Create | Certifi | cate        |           |            |
| Service                  | Vendor       | Expiration Date*      | Status       | 5      | ctions |         |             |           |            |
| Mobile Device Management | SAMSUNG SDS  | Dec 21, 2022          | Active       | 0 (    | Renew  |         | Download    | Re        | voke       |
|                          | SAMSUNG SDS  | May 26, 2023          | Active       | 0      | Renew  | )Č      | Download    | Re        | voke       |
| Mobile Device Management |              |                       |              |        |        |         |             |           |            |

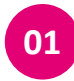

02

- Potvrďte podmínky a klikněte na Accept.
- V dalším kroku nahrajte soubor .CSR, který jste si stáhli ze Samsung Knox portálu.

<sup>03</sup> Klikněte na Upload.

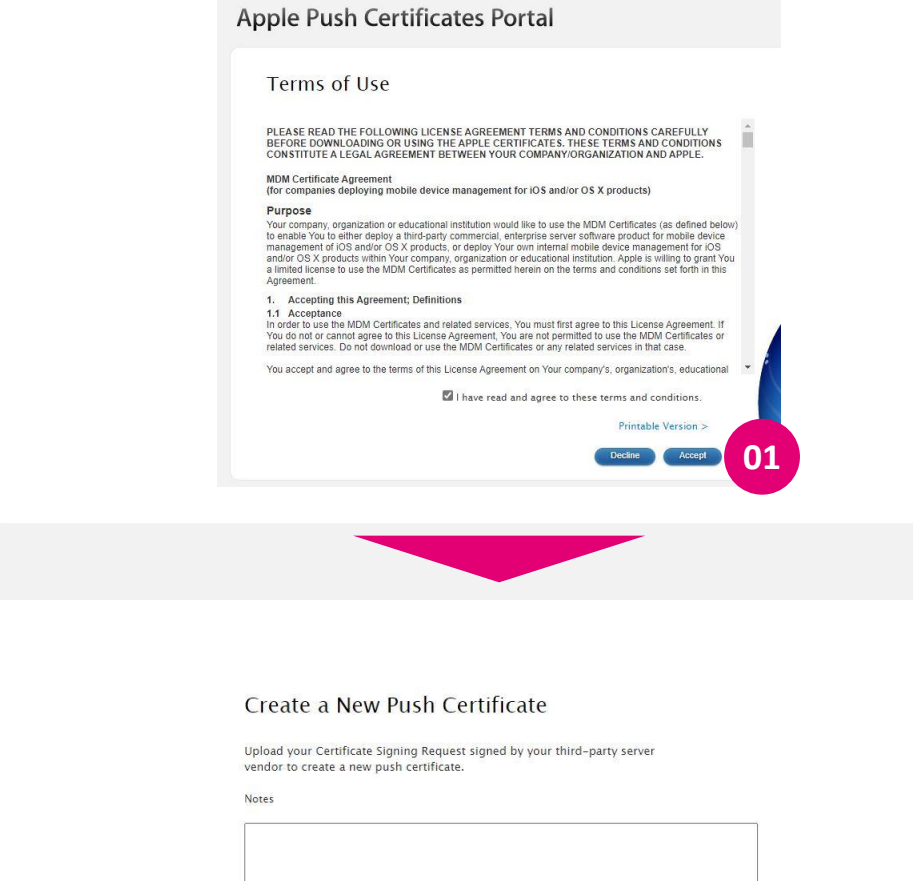

Vendor-Signed Certificate Signing Request
Choose File MDM\_CertS...quest (2).csr

02

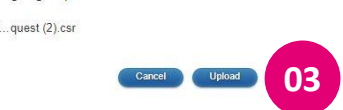

01

02

03

- Tlačítkem Download stáhnete certifikát ve formátu .pem.
- Zpět v MDM portále nahrajte tento certifikát pomocí tlačítka Upload APNs Certificate.
- Vyberte soubor .pem, zadejte Vaše Apple ID a klikněte na Save.

| Apple                | Push Certificates Portal                                                                                                    |                |
|----------------------|----------------------------------------------------------------------------------------------------|----------------|
| Conf                 | irmation 🧭                                                                                                    |                |
| You hav              | successfully created a new push certificate with the following information:<br>Service Mobile Device Management<br>Vendor SAMSUNC SDS<br>Expiration Date: Jun 14, 2023 |                |
|                      |                                                                                                    |                |
|                      |                                                                                                    |                |
|                      |                                                                                                    |                |
|                      |                                                                                                    |                |
| Import APNs Certific | 02 Upload APNs Certificate Ge                                                                                                    | nerate Request |
|                      |                                                                                                    |                |
|                      |                                                                                                    |                |
|                      |                                                                                                    |                |
|                      |                                                                                                    |                |
|                      |                                                                                                    |                |
| Upload APNs Cer      | tificate                                                                                                    | X              |
| Cert File (pem) •    | C:\fakepath\MDM_SAMSUNG SDS_Certificate (1).pem                                                                                                    | <b>1</b> 03    |
| Apple ID •           | ondrej.kravec@t-mobile.cz                                                                                                    |                |
|                      | Cancel                                                                                                    | Save           |
|                      |                                                                                                    |                |

## Nasazení MDM správy na zařízení

Krok 3

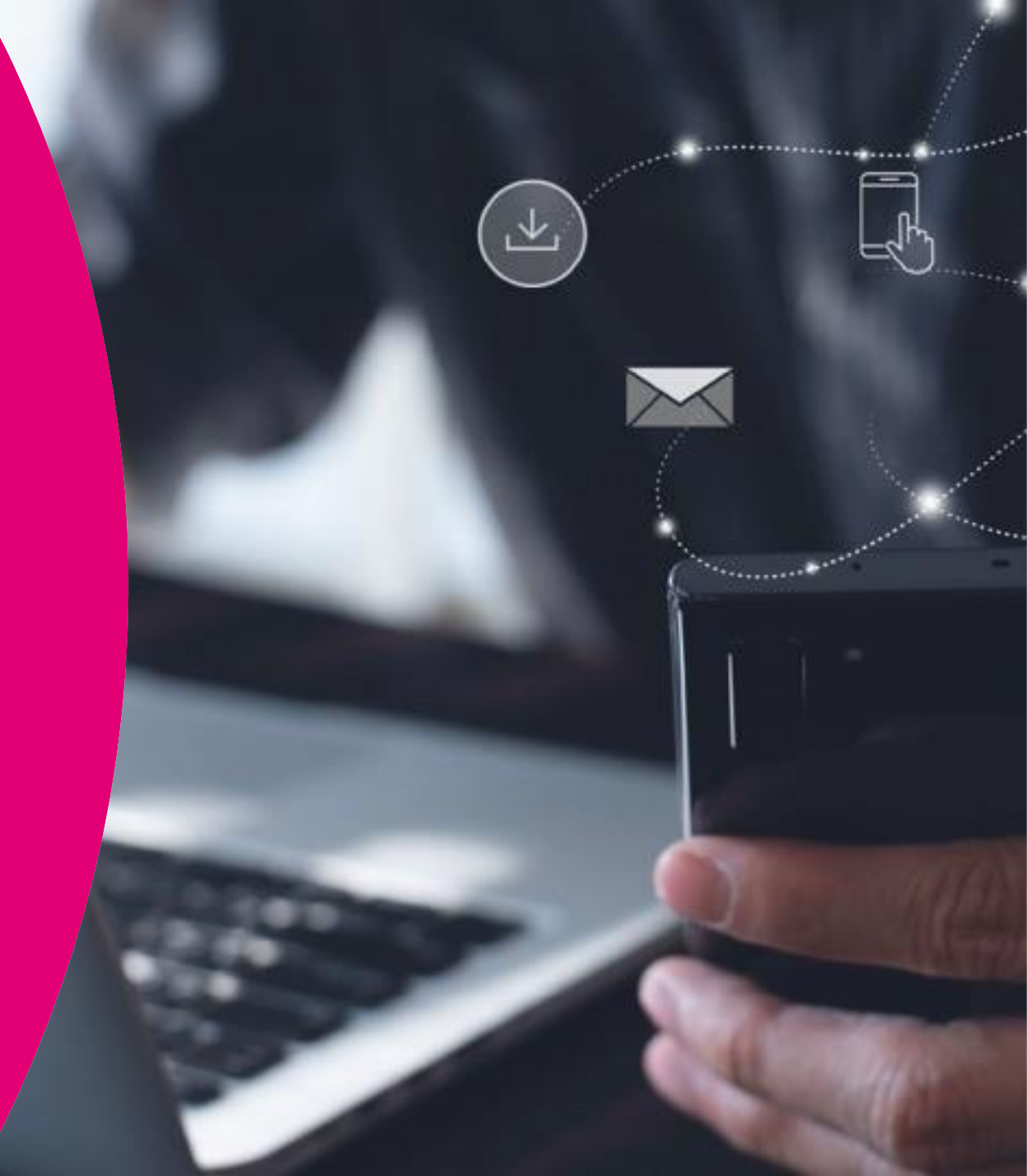

## Android zařízení s pracovním profilem (režim BYOD)

Krok 3A

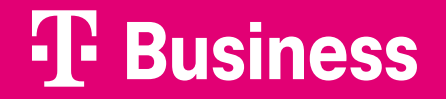

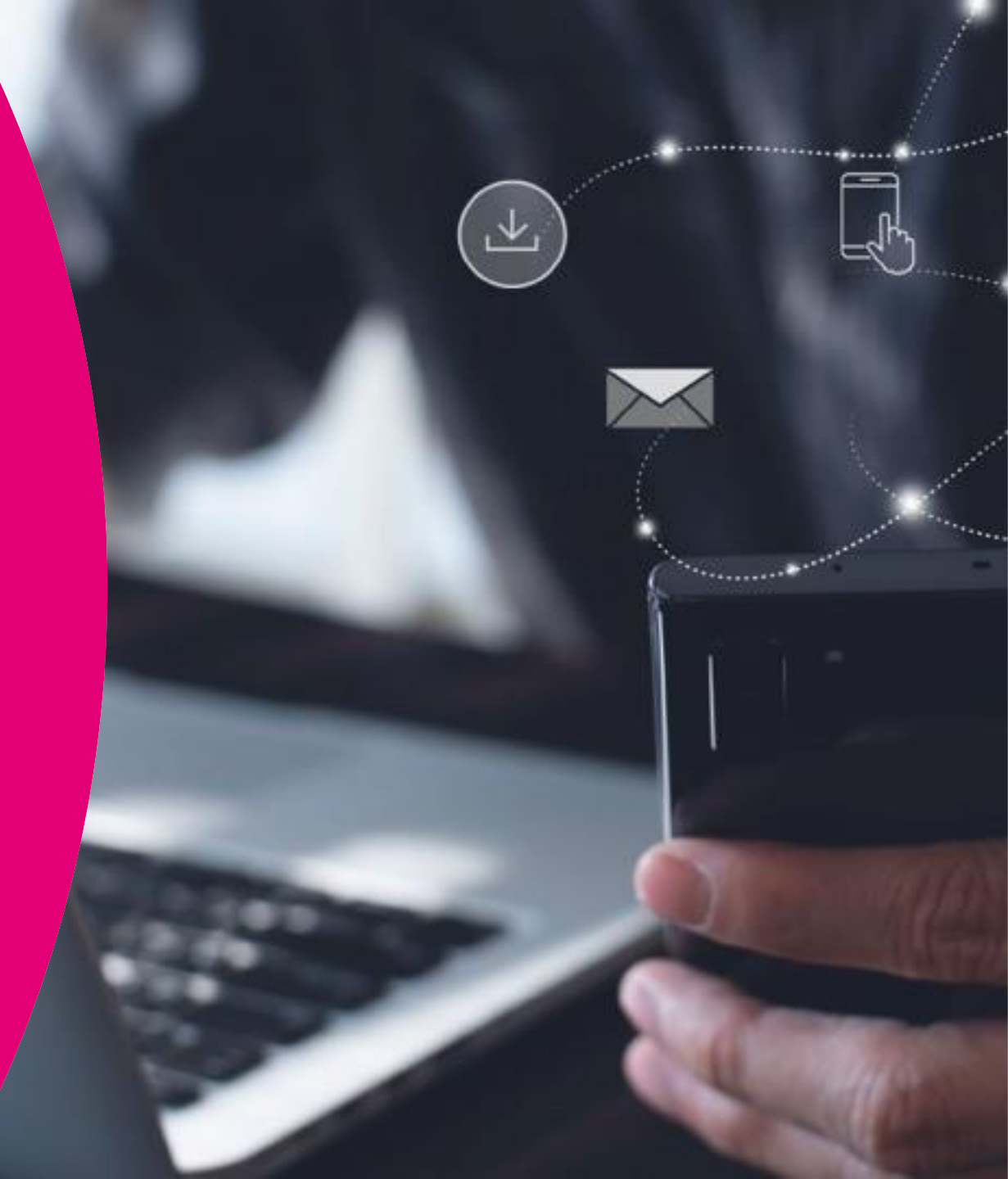

## 3A Přidání zařízení Android v režimu BYOD

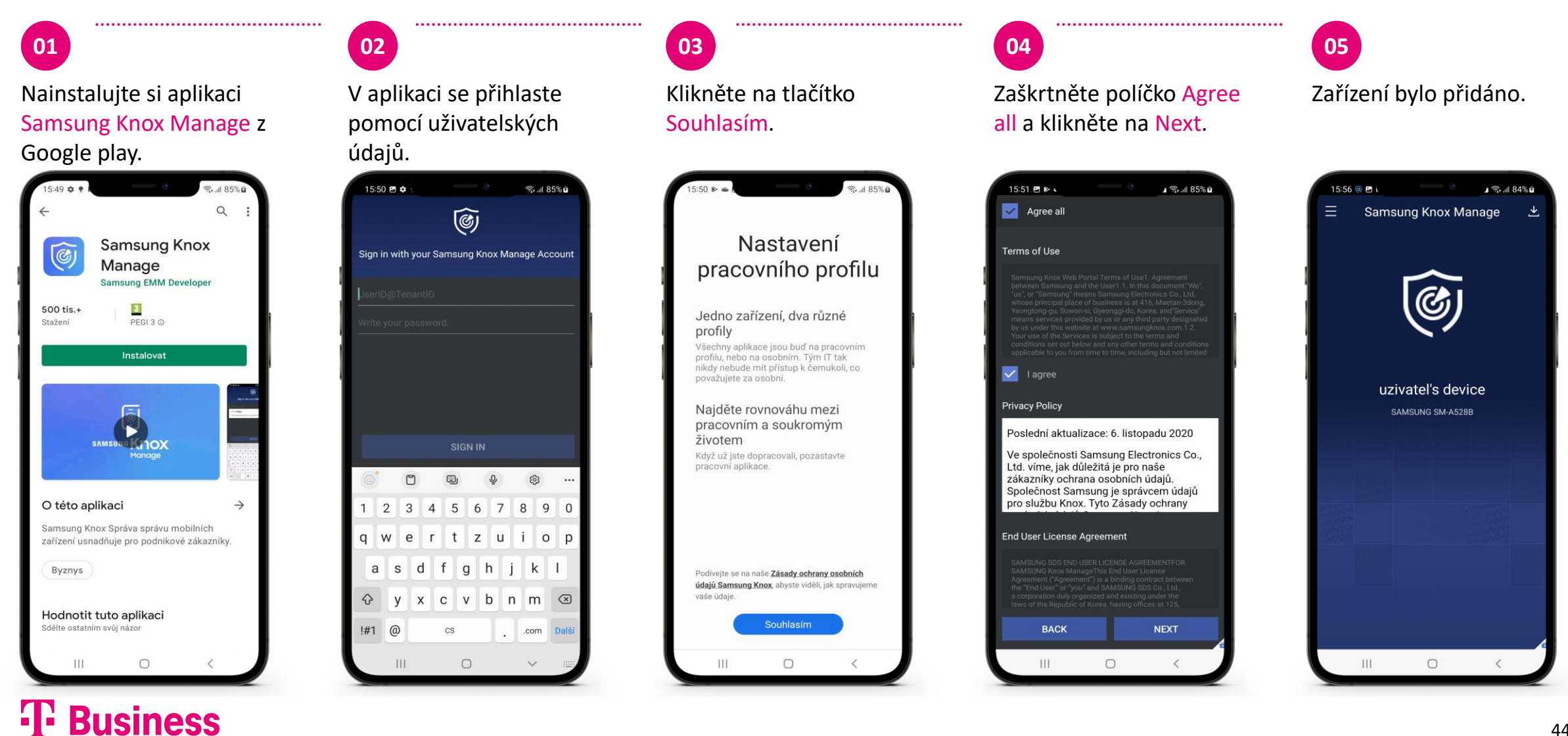

# Android zařízení v režimu plné správy (Fully Managed)

Krok 3B

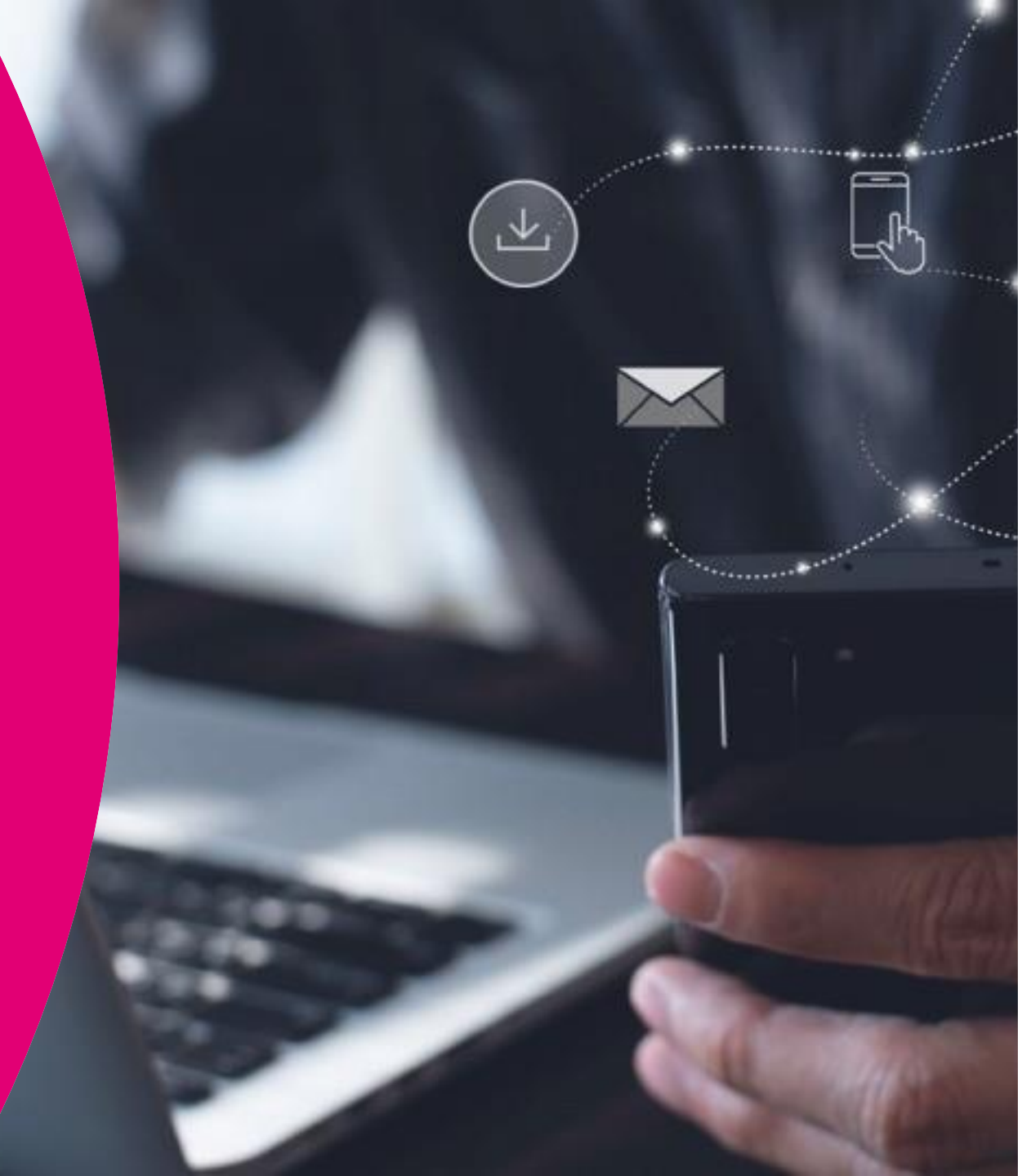

## 3B Přidání zařízení Android v režimu Fully managed

01

Na uvítací obrazovce klikněte 5x do bílé části, čímž spustíte čtečku QR kódů.

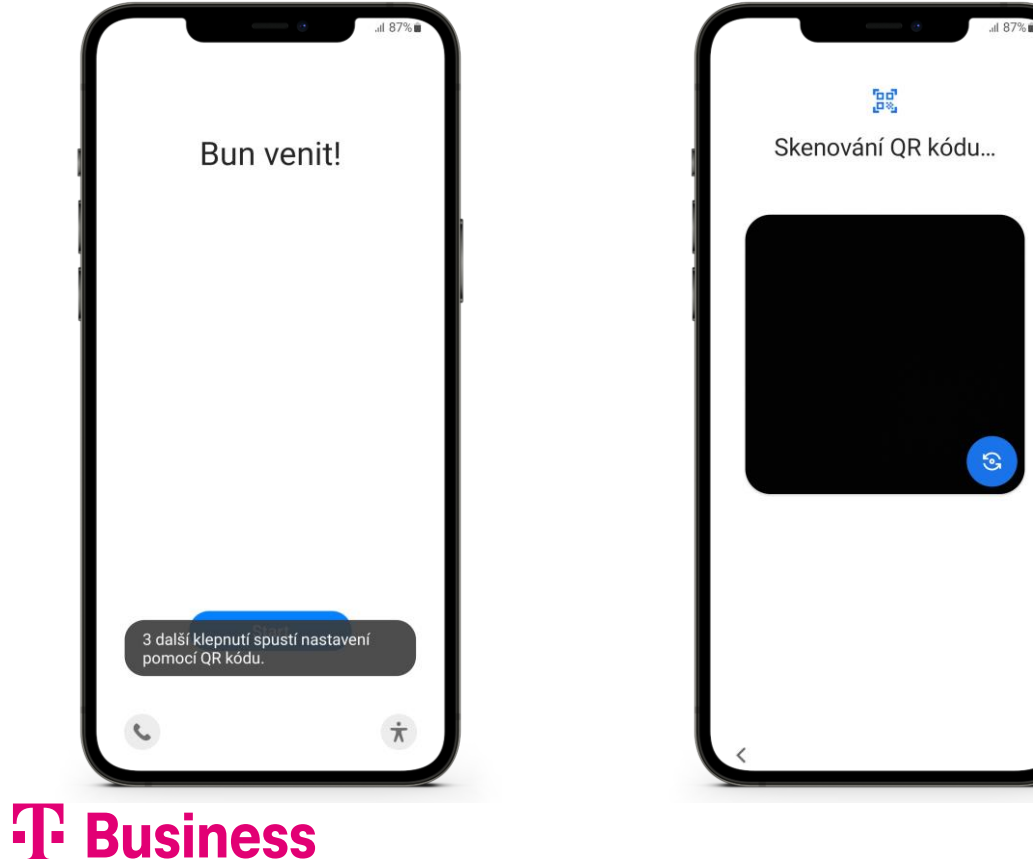

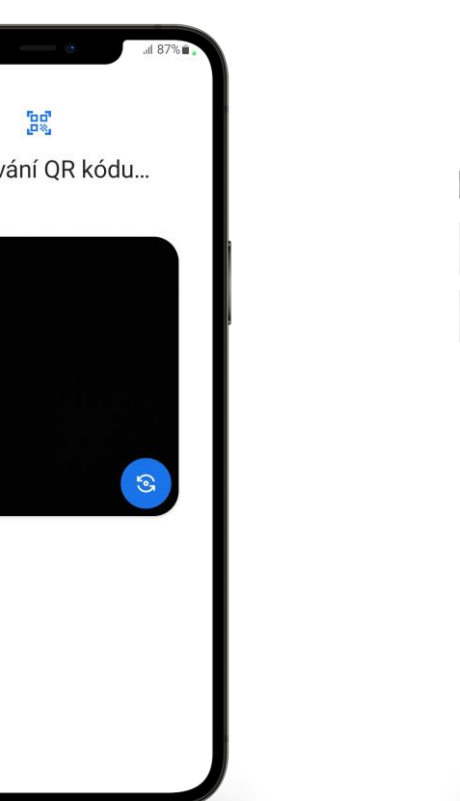

02

Načtete QR kód s podtextem (Fully managed devices), který Vám přišel do e-mailu.

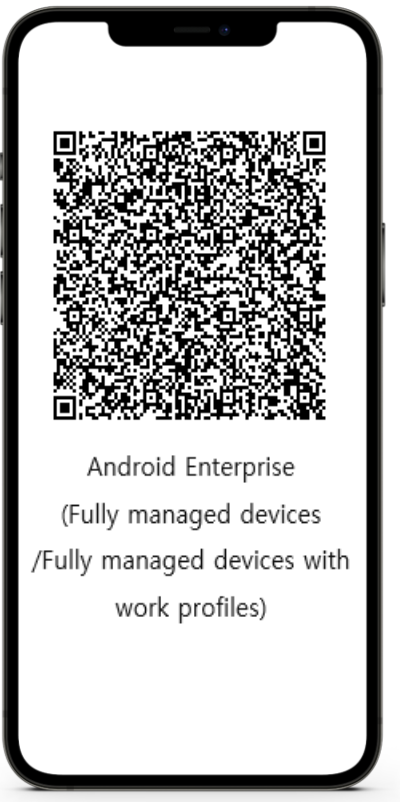

Potvrďte informaci tlačítkem Další.

03

| ∎ \$88 lb. ⊅                                   |
|------------------------------------------------|
| â                                              |
| Toto zařízení patří vaší<br>organizaci         |
| Další informace vám poskytne Administrátor IT. |
|                                                |
|                                                |
|                                                |
|                                                |
|                                                |
|                                                |
|                                                |
| Další                                          |
| <                                              |

46

## 3B Přidání zařízení Android v režimu Fully managed

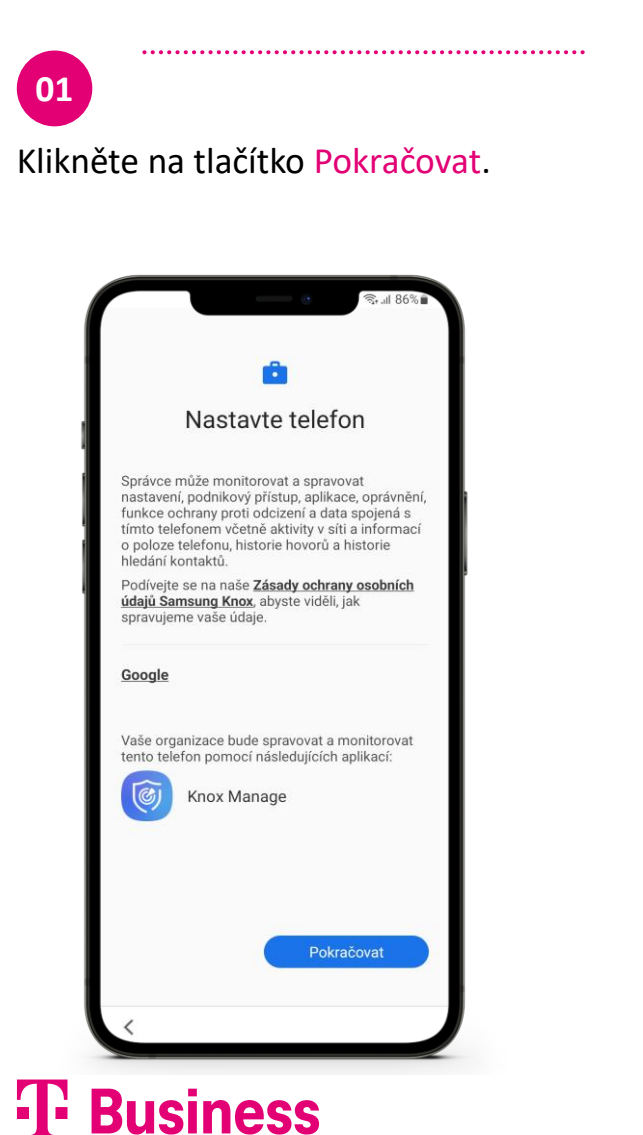

02 Přihlaste se pomocí uživatelských údajů.

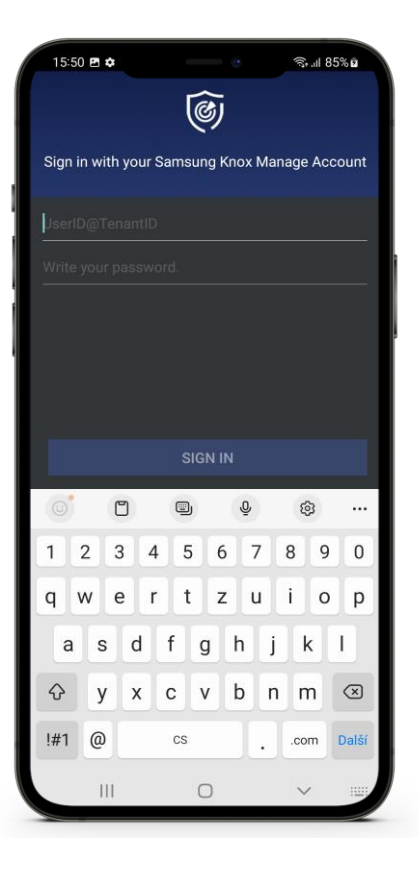

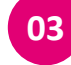

Zaškrtněte políčko Agree all a klikněte na Next.

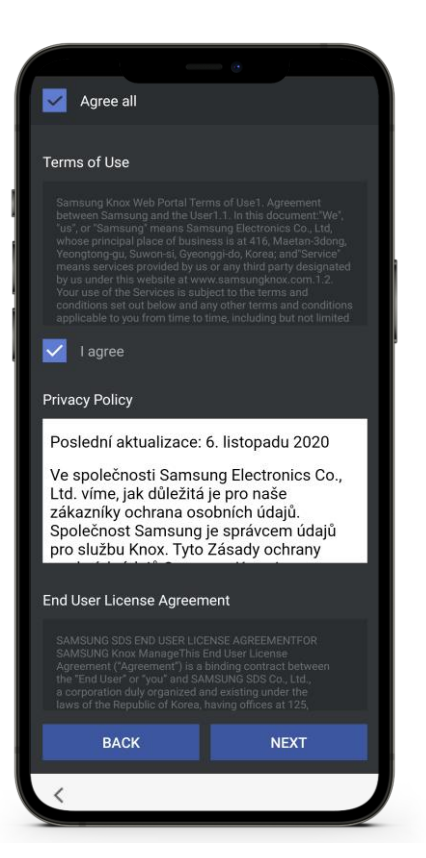

04 Zařízení bylo přidáno.

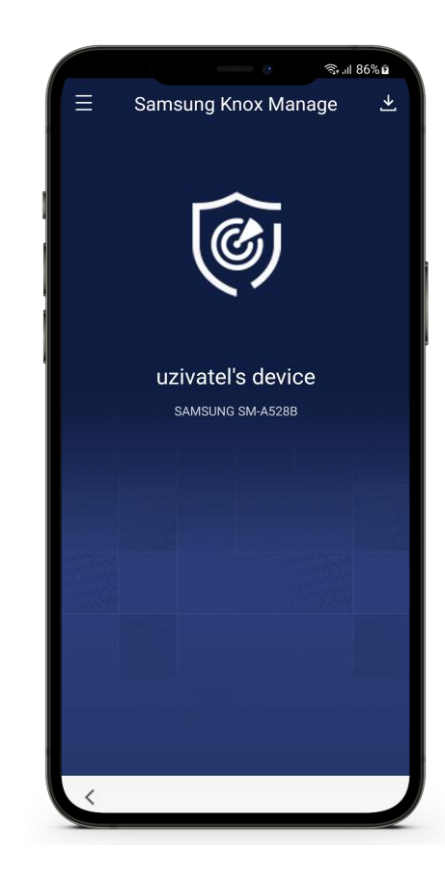

# Apple zařízení v režimu BYOD

Krok 3C

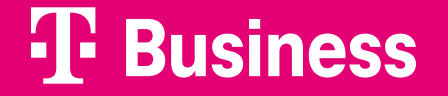

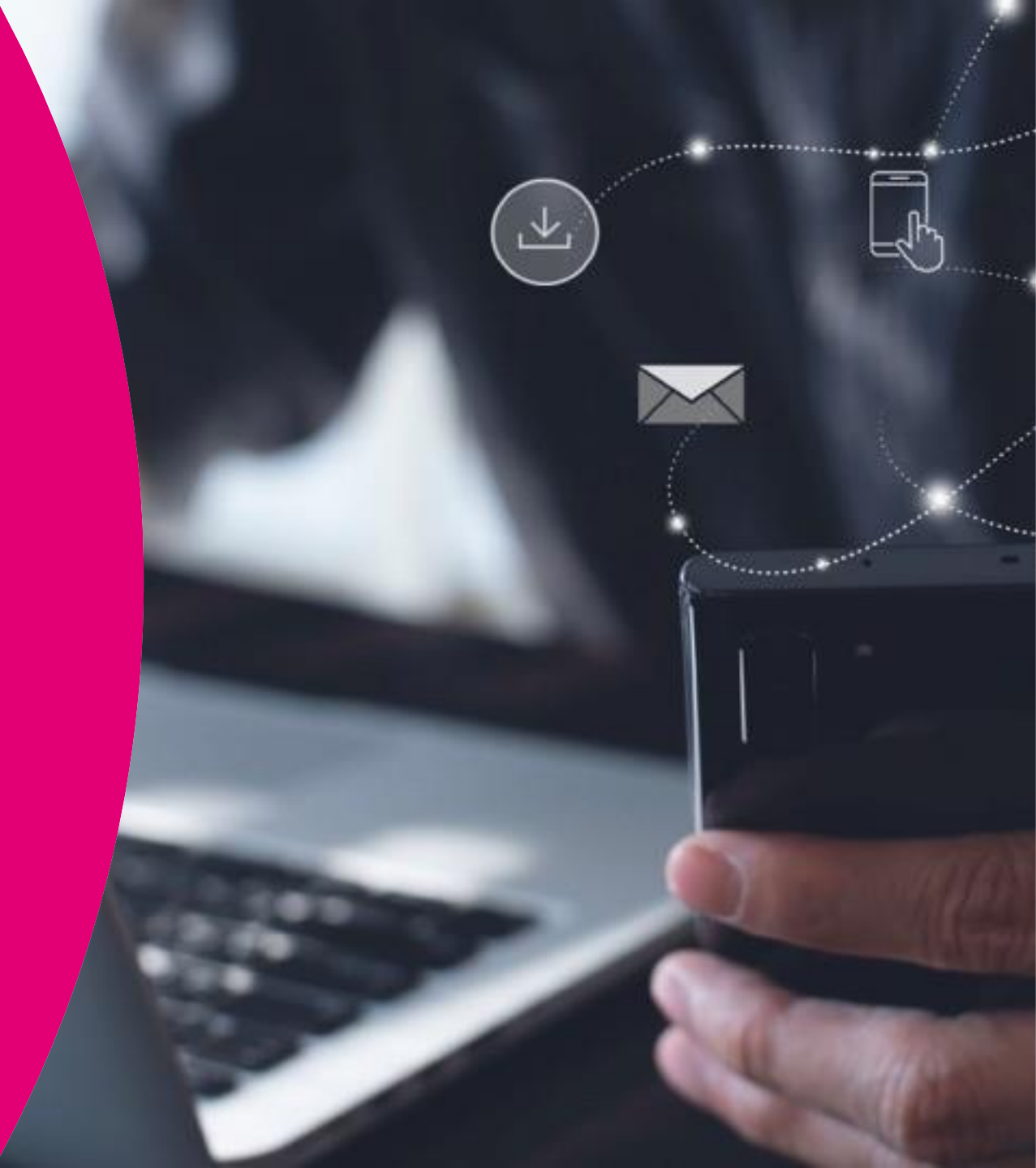

## **3C** Přidání zařízení Apple v režimu BYOD

02

Z obchodu App Store si stáhněte aplikaci Samsung Knox Manage.

01

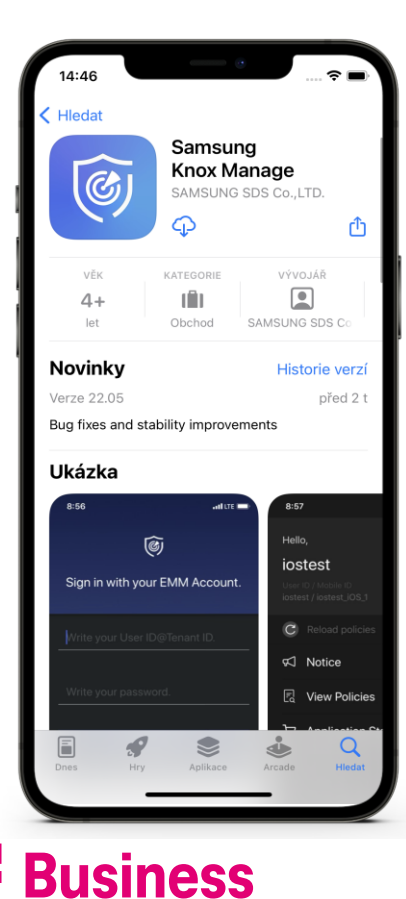

Přihlaste se pomocí uživatelských údajů.

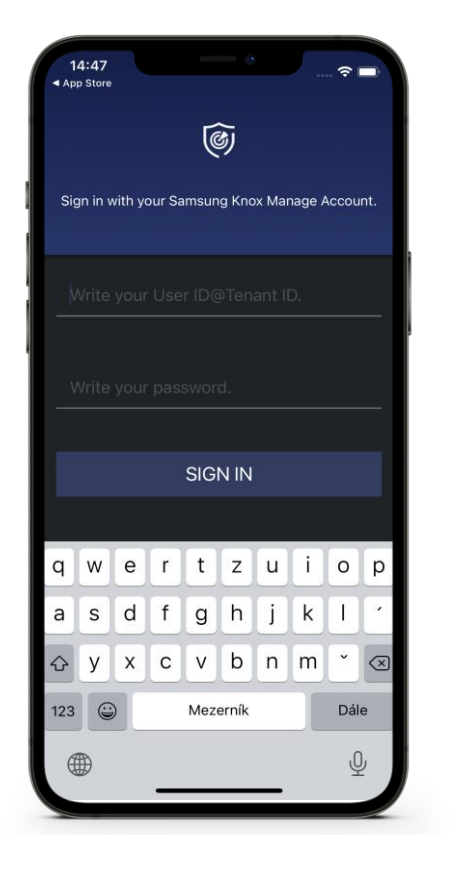

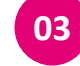

Zaškrtněte políčko Agree all a klikněte na Next.

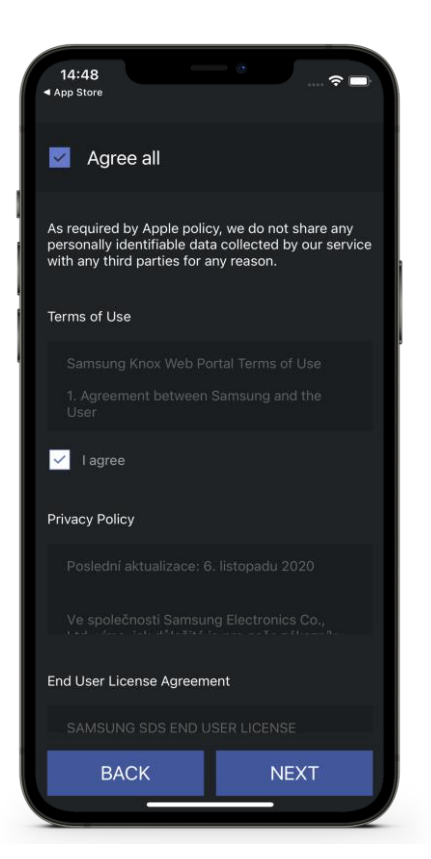

Potvrďte oznámení kliknutím na OK.

04

| 15  | £06 ···· ? ■                                                                                                    |
|-----|----------------------------------------------------------------------------------------------------|
| Sig | n in with your Samsung Knox Manage Account.                                                                                                    |
|     | Confirm                                                                                                    |
|     | The device must be enrolled<br>into remote management to<br>use EMM.<br>The Screen will be moved to<br>Settings > General > Profile.<br>Please install the profile and<br>restart Samsung Knox Manage<br>after enrolling your device. |
|     | CANCEL OK                                                                                                    |
|     |                                                                                                    |
|     | SIGN IN                                                                                                    |

## **3C** Přidání zařízení Apple v režimu BYOD

02

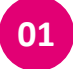

Budete přesměrovaní do internetového prohlížeče, kde se zobrazí informace o stažení profilu. Klikněte na Zavřít.

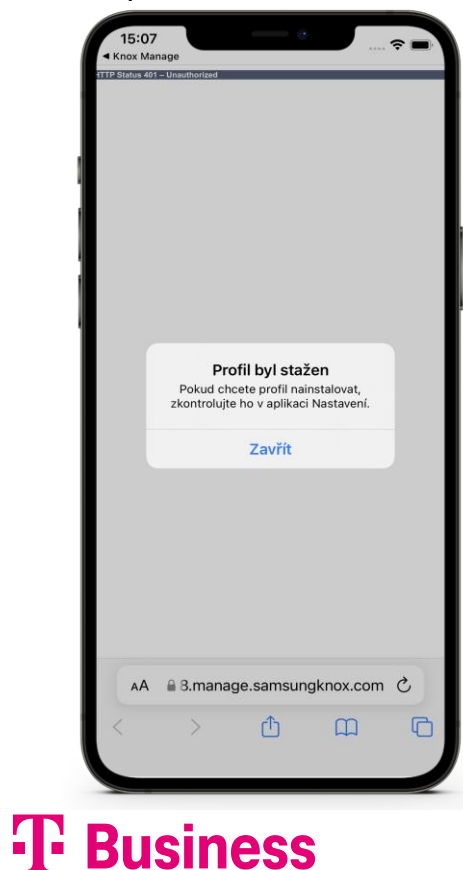

Přesuňte se do nastavení telefonu a rozklikněte nabídku Profil byl stažen.

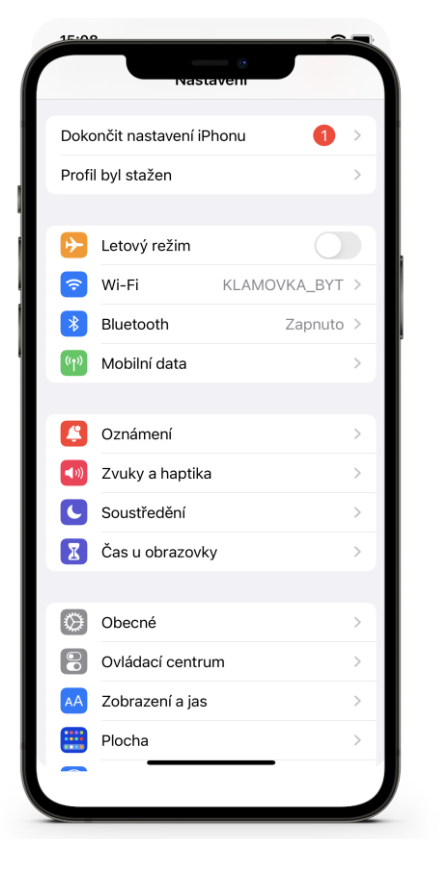

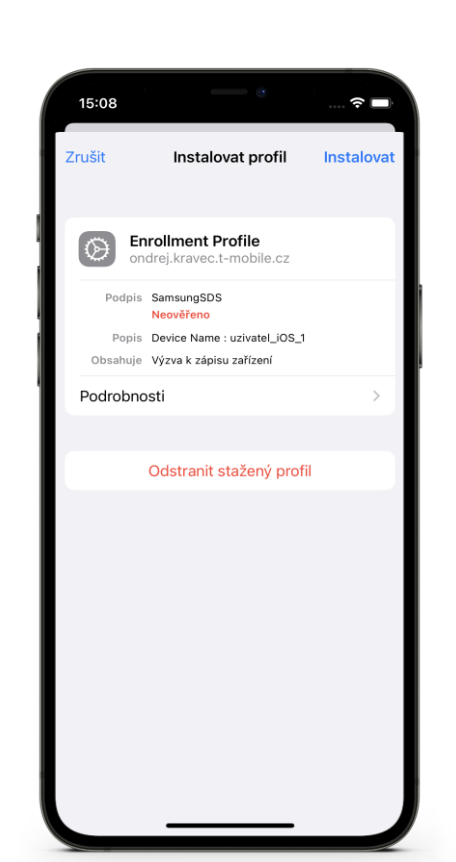

Klikněte na Instalovat.

03

04 Varování opět odsouhlasíte kliknutím na Instalovat.

| 15:08  |                      | c             |                |
|--------|----------------------|---------------|----------------|
| Zrušit |                      | Varování      | Instalovat     |
| NEOVĚ  | ŘENÝ PROF            | IL            |                |
| Hodno  | věrnost p<br>ověřit. | oložky "Enrol | Iment Profile" |
|        |                      |               |                |
|        |                      |               |                |
|        |                      |               |                |
|        |                      |               |                |
|        |                      |               |                |
|        |                      |               |                |
|        |                      |               |                |
|        |                      |               |                |
|        |                      |               |                |
|        |                      |               |                |
|        | _                    |               |                |

## **3C** Přidání zařízení Apple v režimu BYOD

01

V posledním varování opakujte kliknutí na Instalovat.

| Zrušit                                                                | Varování                                                                                                    | Instalovat                                     |
|-----------------------------------------------------------------------|----------------------------------------------------------------------------------------------------|------------------------------------------------|
| KOŘENOVÝ CI                                                           | ertifikát                                                                                                    |                                                |
| Instalací buo<br>přidán do se<br>certifikátů v                        | le certifikát "Samsu<br>znamu důvěryhodr<br>iPhonu.                                                          | ung SDS"<br>ných                               |
| KOŘENOVÝ CI                                                           | ERTIFIKÁT                                                                                                    |                                                |
| Instalací buc<br>přidán do se<br>certifikátů v                        | de certifikát "Samsu<br>znamu důvěryhodr<br>iPhonu.                                                          | ungSDS"<br>ných                                |
| SPRÁVA MOBI                                                           | LNÍCH ZAŘÍZENÍ                                                                                               |                                                |
| Instalace to<br>adrese "http<br>eu08.manag<br>ios/mdm" vz             | noto profilu umožní<br>ps://<br>ge.samsungknox.co<br>rdáleně spravovat v                                     | správci na<br>om:443/emm/<br>áš iPhone.        |
| Správce mů<br>shromažďov<br>odstraňovat<br>a spravovat<br>seznamy a r | že ve vašem iPhonu<br>at osobní data, přic<br>účty nebo omezen<br>aplikace, pořizovat<br>na dálku mazat data | u<br>dávat či<br>í, instalovat<br>jejich<br>a. |
| neověřený f                                                           | ROFIL                                                                                                    |                                                |
| Hodnověrno<br>nelze ověřit.                                           | ost položky "MDM F                                                                                           | Profile"                                       |
|                                                                       |                                                                                                    |                                                |

02 V notifikaci zvolte možnost Důvěřovat.

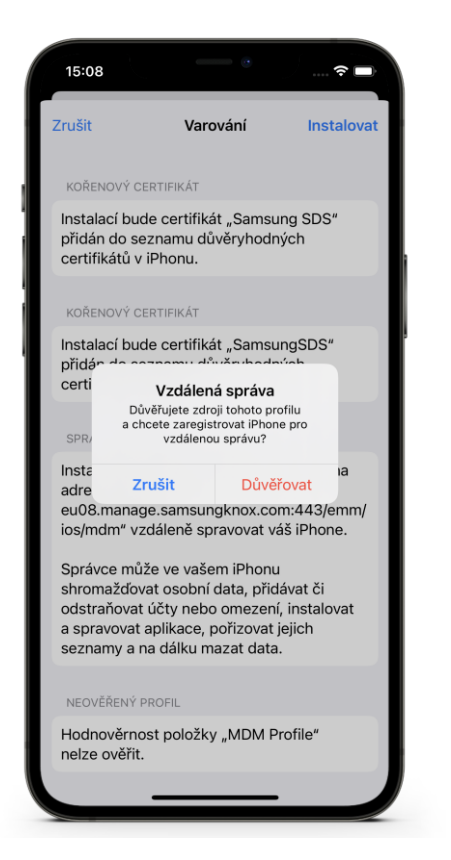

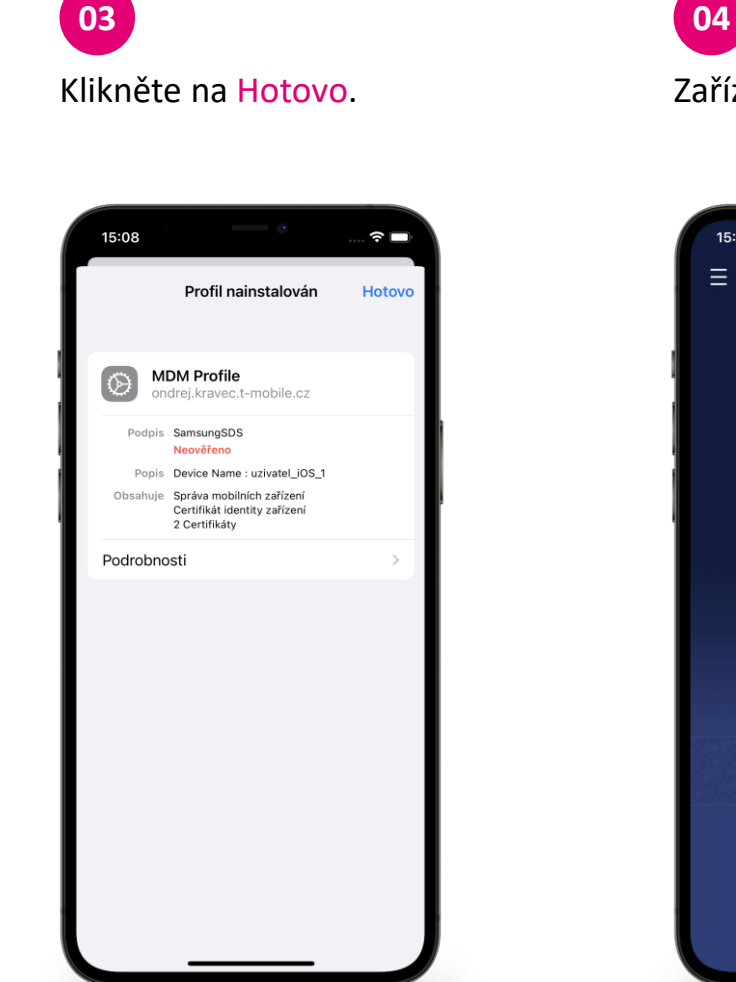

Zařízení bylo přidáno.

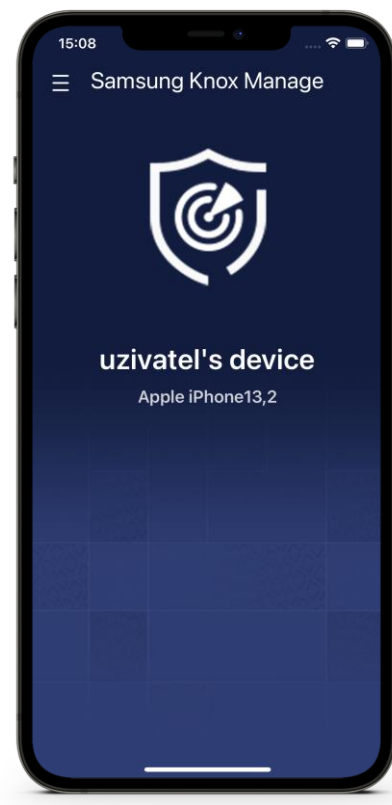